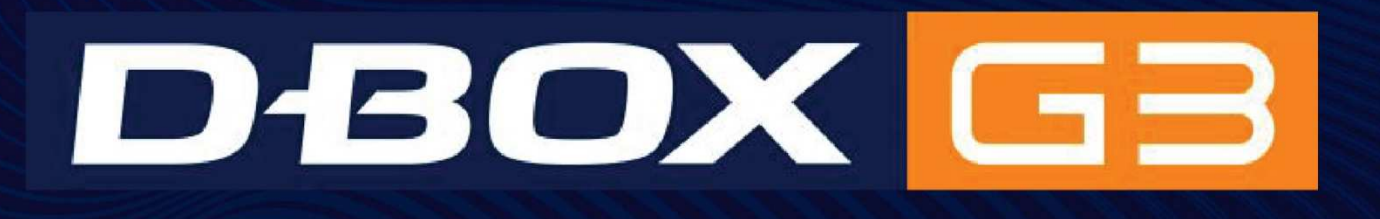

# G3 HAPTIC SYSTEM USER GUIDE

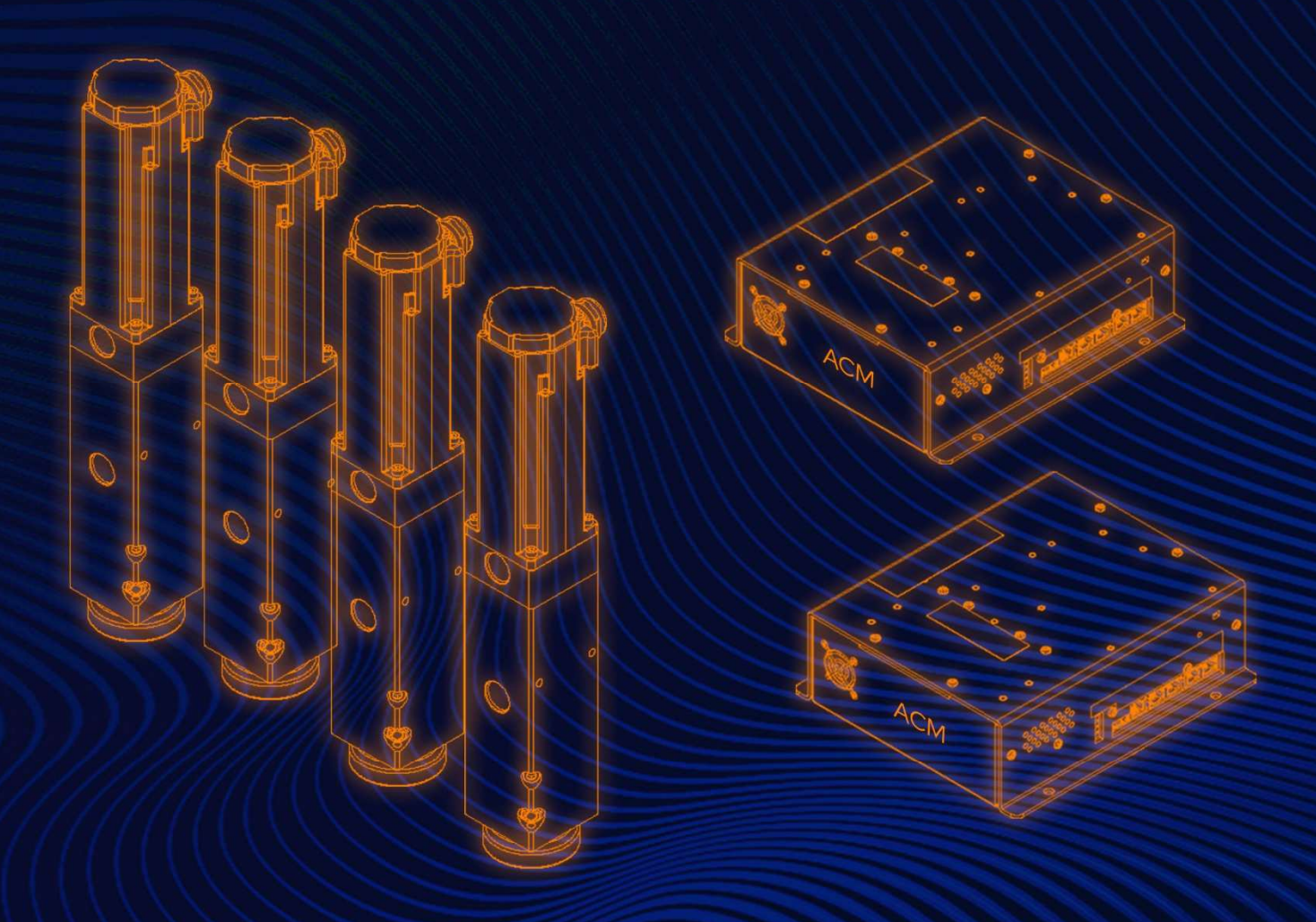

| IN | 1POR <sup>-</sup> | TANT SAFETY INSTRUCTIONS                                  | 4  |
|----|-------------------|-----------------------------------------------------------|----|
| 1. | IN                | NTRODUCTION                                               | 6  |
|    | 1.1               | G3 Haptic System Specifications (with ACM G3 FLEX)        | 7  |
|    | 1.2               | Package Content                                           | 8  |
| 2. | IN                | NTEGRATION INFORMATION FOR COMMERCIAL USE                 | 9  |
| 3. | S                 | OFTWARE INSTALLATION                                      | 9  |
|    | 3.1               | Minimum System Requirements (PC)                          | 9  |
|    | 3.2               | D-BOX HaptiSync Center                                    | 9  |
|    | 3.3               | D-BOX System Configurator                                 | 13 |
| 4. | C                 | OMMUNICATION UNIT: KCU-1P                                 | 15 |
|    | 4.1               | KCU-1P Power Up                                           | 16 |
| 5. | A                 | CTUATOR CONTROL MODULE (ACM)                              | 17 |
|    | 5.1               | ACM Families and Compatibility                            | 17 |
|    | 5.2               | Voltage Selection                                         | 17 |
|    | 5.3               | ACM Door Installation (6-inch travel haptic systems only) | 17 |
|    | 5.4               | ACM Connections                                           | 18 |
| 6. | A                 | CTUATOR                                                   | 20 |
|    | 6.1               | Maximum Axial Load                                        | 20 |
|    | 6.2               | Weight Distribution                                       | 20 |
|    | 6.3               | Actuator Acceleration                                     | 21 |
|    | 6.4               | Distance Between Actuators                                | 21 |
|    | 6.5               | Actuator Alignment                                        | 21 |
|    | 6.6               | Actuator Levelling                                        | 22 |
|    | 6.7               | Level Surface                                             | 22 |
|    | 6.8               | Usage of 6-inch Actuators for Lateral Motion              | 22 |
| 7. | A                 | CTUATOR ENDING INSTALLATION                               | 23 |
|    | 7.1               | Non-captive Ending Installation                           | 23 |
|    | 7.2               | Captive Ending Installation                               | 23 |
| 8. | В                 | RACKET INSTALLATION                                       | 32 |
|    | 8.1               | "U" Bracket Installation                                  | 32 |
|    | 8.2               | "L" Bracket Installation                                  | 33 |
|    | 8.3               | "H" Bracket Installation                                  | 33 |
| 9. | Н                 | IAPTIC SYSTEM OPERATION                                   | 35 |
| 10 | ).                | TROUBLESHOOTING                                           | 35 |
|    | 10.1              | Initial Troubleshooting Steps                             | 35 |
|    | 10.2              | Reinitiate/Reset Haptic System                            | 36 |
|    | 10.3              | Update Software and Firmware                              | 37 |
|    | 10.4              | Troubleshooting with D-BOX System Monitor                 | 37 |
|    | 10.5              | Possible Faults and Corrective Actions                    | 41 |

**Table of Contents** 

| 10.6     | Troubleshooting Software Issues (HaptiSync Center)                | 45 |
|----------|-------------------------------------------------------------------|----|
| APPENDIX | A - INFORMATION FOR COMMERCIAL USE                                | 47 |
| APPENDIX | B - G3 HAPTIC SYSTEMS USING OLDER ACM VERSIONS (ACM G3 or ACM G2) | 49 |
| APPENDIX | C - MIXING G5 AND G3 HAPTIC SYSTEMS (ACM G3 FLEX ONLY)            | 54 |

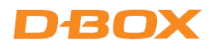

# **IMPORTANT SAFETY INSTRUCTIONS**

- Read, keep, and follow these instructions.
- Heed all warnings:

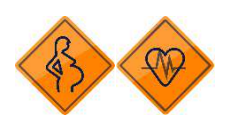

This D-BOX haptic system may be harmful to women who are pregnant, persons with heart conditions, the elderly, or those with other preexisting medical conditions. All such persons should consult their physicians before using this D-BOX haptic system.

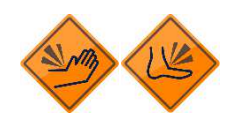

Use of this D-BOX haptic system is a risk to hands and feet. Do not put hands or feet underneath the seat or near the haptic system. This may lead to serious injury.

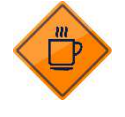

Use of hot liquids in the vicinity of this D-BOX haptic system should always be avoided to prevent spillage which could cause serious injuries to the user.

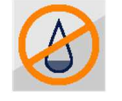

Do not use this device near water.

- Only clean the device with a dry cloth.

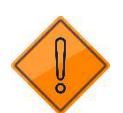

- Do not block any ventilation openings. Install in accordance with the manufacturer's instructions.
- Protect all the cables (USB, network, power, etc.) from being walked on or pinched, particularly at the ends.
- Use only attachments/accessories specified by the manufacturer.

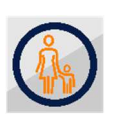

Use of this D-BOX haptic system is not recommended for children under the age of ten years old without adult supervision. Owners and/or users of this D-BOX haptic system should consult and comply with the user guide enclosed.

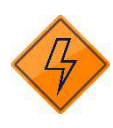

Unplug this device during electrical storms or when unused for long periods of time.

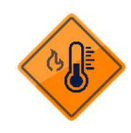

Do not install near any heat sources such as radiators, heat registers, stoves or any other appliances (including amplifiers).

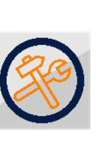

Refer all servicing to qualified personnel. Servicing is required when the device has been damaged in any way. For example: if liquid has been spilled or objects have fallen onto it, if it has been exposed to rain or moisture, if it does not operate normally or, it has been dropped.

Owners and/or users of this D-BOX haptic system are responsible for the dissemination of this information to all such persons named herein. Each owner and/or user of this D-BOX haptic system agrees to evaluate and bear all risks associated with the use of this D-BOX haptic system for themselves and for any subsequent users of this D-BOX haptic system and any subsequent users of this D-BOX haptic system shall be deemed to be using this D-BOX haptic system under the direct supervision of such owner/user and such owner/user will be deemed to have communicated this advisory to all persons described herein.

D-BOX Technologies Inc. is in no way responsible for any damages of any kind arising from the use of this D-BOX haptic system and the owners and/or users of this D-BOX haptic system hereby agree not to hold D-BOX Technologies Inc. responsible for any and all damages of any kind arising from the use of this D-BOX haptic system including, but not limited to direct or indirect, punitive, incidental, special or consequential damages arising out of or in any way connected with the use of this D-BOX haptic system.

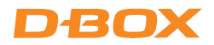

Thank you for purchasing a D-BOX haptic system, the most immersive experience for the simulation and game markets. We strongly advise that you read these guidelines before assembling and using your haptic system.

This user guide details the information for the G3 haptic systems, which include the newest ACM technology (ACM G3 FLEX). Most of the information included also applies to G3 systems using a previous G3 ACM. Refer to section 11 for specific connection information using ACM G3.

#### Support information

Please make sure to provide the <u>serial numbers</u> of your haptic system (ACM & actuators) when contacting your reseller support team (or the D-BOX Technical Support team if you are an integrator and your system was bought directly from D-BOX).

**NOTE**: For 3 and 4-actuator systems, there may be more than one sequence of serial numbers.

The serial numbers (in yellow) are located on the haptic components as follows:

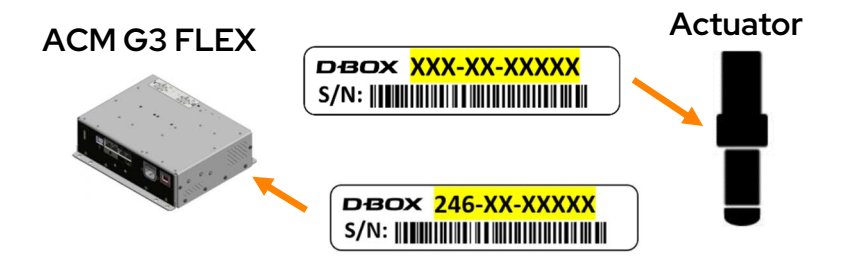

If you have questions:

- Contact your official D-BOX reseller.
- Reach out to D-BOX Technical Support if you purchased directly from D-BOX.
- You can also visit the Help Center section of our <u>website</u> to access our Knowledge Base or chat with D-Buddy, our chatbot.

If remote assistance is required, you must have TeamViewer installed on your PC.

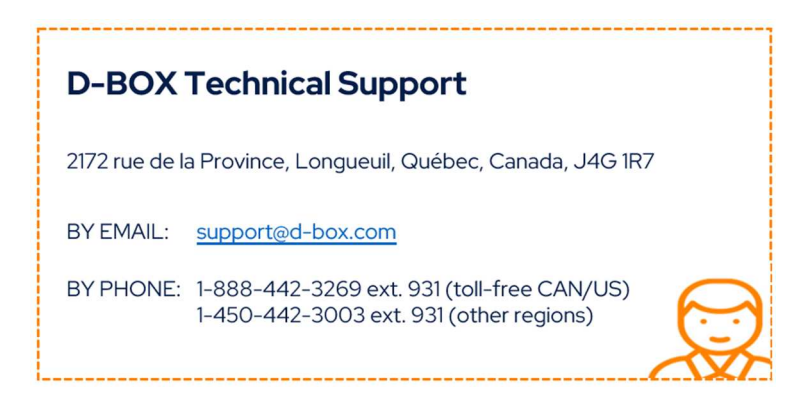

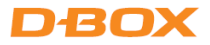

## 1. INTRODUCTION

D-BOX haptic systems are evolutive and scalable. Integrated into a seat, platform, or simulator, they are designed to simulate a range of textures, vibrations and scalable axes of movement. With our G3 haptic system, benefit from a robust and compact actuator form factor while retaining the same core architecture and software integration process that lifted D-BOX ahead of its competitors. This updated version of our renowned G3 haptic system now comes with our ACM G3 FLEX that features a 120/230V switch for flexible power configurations.

The following components are part of a D-BOX G3 haptic system:

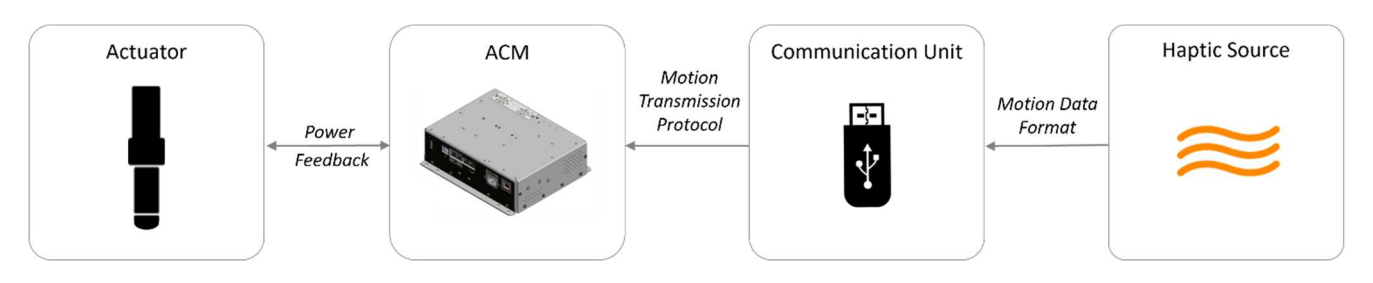

| Haptic system:                    | A complete architecture of hardware and software providing haptic feedback.                                                                                                    |
|-----------------------------------|----------------------------------------------------------------------------------------------------|
| Actuator:                         | An assembly of motor and mechanics providing motion, texture and vibrations.                                                                                                    |
| ACM (Actuator Control<br>Module): | The controller provides power and control to the actuators. It also controls the power sent to the motor and adjusts the precise rotation according to feedback from an encoder within the actuator. |
| Communication Unit:               | Electronic component used to transmit haptic code, converting one signal format to another one.                                                                                                    |
| Haptic Source:                    | Various applications generating haptic codes for the D-BOX haptic system.                                                                                                    |

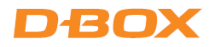

# 1.1 G3 Haptic System Specifications (with ACM G3 FLEX)

|                                   | 1.5 ir                   | nches                 | 3 inches               |                      | 6 inches               |  |
|-----------------------------------|--------------------------|-----------------------|------------------------|----------------------|------------------------|--|
| Performance under<br>maximum load | 250i / 250 HD            | 400i / 400 HD         | 250i-3                 | 400i-3               | 500 HD- 6              |  |
| Maximum Lifting Capacity          | 250 lbs / 114 kg         | 400 lbs/182 kg        | 250 lbs / 114 kg       | 400 lbs/182 kg       | 500 lbs / 226 kg       |  |
| Maximum Stroke                    | 1.5 inch /               | ′ 38.1 mm             | 3 inch / 76.2 mm       |                      | 6 inch / 152.4 mm      |  |
| Maximum Velocity                  | 100 mm/s                 |                       | 100 mm/s               |                      | 100 mm/s               |  |
| Maximum Acceleration              | +/-1ç                    | j-force               | +/-1g-force            |                      | +/-1g-force            |  |
| Frequency Range                   | 0-100 Hz                 |                       | 0-100 Hz               |                      | 0-100 Hz               |  |
| Operating Temperature<br>Range    | perature 0-40 °C 0-40 °C |                       | 10 °C                  | 0-40 °C              |                        |  |
|                                   | 10 to 85%                |                       | 10 to                  | o 85%                | 10 to 85%              |  |
| Operating Hygrometry              | (free from condensing)   |                       | (free from condensing) |                      | (free from             |  |
|                                   |                          |                       |                        |                      | condensing)            |  |
| Horizontal Load                   | Translation o            | n limited friction su | rfaces can be don      | e on weights up to 3 | times vertical lifting |  |
| capacity.                         |                          |                       |                        |                      |                        |  |

|                    |         | 1.5 inches    |                   | 3 inc              | ches               | 6 inches           |                    |                    |
|--------------------|---------|---------------|-------------------|--------------------|--------------------|--------------------|--------------------|--------------------|
| Power Requirements |         |               | Average<br>Power* | Peak<br>Current ** | Average<br>Power * | Peak<br>Current ** | Average<br>Power * | Peak<br>Current ** |
|                    | 250 lbc | 1-2 actuators | 213 W             | 3.75 A             | 240 W              | 3.75 A             | -                  | -                  |
|                    | 250 105 | 3-4 actuators | 426 W             | 7.5 A              | 480 W              | 7.5 A              | -                  | -                  |
| N C                | 400 lbc | 1-2 actuators | 290 W             | 3.75 A             | 320 W              | 3.75 A             | -                  | -                  |
| 120<br>50/6        | 400 lbs | 3-4 actuators | 580 W             | 7.5 A              | 640 W              | 7.5 A              | -                  | -                  |
|                    | 500 lbs | 1-2 actuators | -                 | -                  | -                  | -                  | 400 W              | 3.75 A             |
|                    |         | 3-4 actuators | -                 | -                  | -                  | _                  | 800 W              | 7.5 A              |
|                    | 250 lba | 1-2 actuators | 213 W             | 3.75 A             | 266 W              | 3.75 A             | -                  | -                  |
|                    | 250 IDS | 3-4 actuators | 426 W             | 7.5 A              | 533 W              | 7.5 A              | -                  | -                  |
| ۲ م<br>O Hz        | 400.1   | 1-2 actuators | 310 W             | 3.75 A             | 373 W              | 3.75 A             | -                  | -                  |
| 23C<br>50/6        | 400 lbs | 3-4 actuators | 620 W             | 7.5 A              | 746 W              | 7.5 A              | -                  | -                  |
|                    | 500 "   | 1-2 actuators | -                 | -                  | -                  | -                  | 400 W              | 3.75 A             |
|                    | 500 lbs | 3-4 actuators | -                 | -                  | -                  | -                  | 800 W              | 7.5 A              |

\* To be used for electric consumption

\*\* to be used for breaker specifications

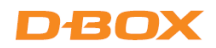

### 1.2 Package Content

Package content may vary depending which G3 haptic system you acquired.

#### For haptic systems with 1.5-inch travel

|                  |                                   | 250  | lb / 1.5 in | ch (i and | HD)  | 400  | lb / 1.5-in | ich (i and | HD)  |
|------------------|-----------------------------------|------|-------------|-----------|------|------|-------------|------------|------|
| Part Number      | Description                       | 1250 | 2250        | 3250      | 4250 | 1400 | 2400        | 3400       | 4400 |
| 850-NXX          | Actuator                          | 1    | 2           | 3         | 4    | 1    | 2           | 3          | 4    |
| 850-N203         | ACM G3 FLEX                       | 1    | 1           | 2         | 2    | 1    | 1           | 2          | 2    |
| 000-100-0579-Z00 | Hex bolts, M6 X 1.0 X 16mm        | 10   | 10          | 20        | 20   | 10   | 10          | 20         | 20   |
| 102-0051         | Lock Washer, 1/4                  | 10   | 10          | 20        | 20   | 10   | 10          | 20         | 20   |
| 000-090-0056-Z00 | Shielded ethernet cable - 1 foot  | 1    | 1           | 2         | 2    | 1    | 1           | 2          | 2    |
| 000-090-0136-Z00 | Shielded ethernet cable - 13 feet | 1    | 1           | 2         | 2    | 1    | 1           | 2          | 2    |
| 000-090-0010-Z00 | Power cable (US)                  | 1    | 1           | 2         | 2    | 1    | 1           | 2          | 2    |
| 000-090-0017-Z00 | Power cable (Euro)                | 1    | 1           | 2         | 2    | 1    | 1           | 2          | 2    |

#### For haptic systems with 3-inch travel

|                  |                          | 250    | DIb/3-ind | ch (i and l | HD)    | 400    | 0lb/3-in | ch (i and l | HD)    |
|------------------|--------------------------|--------|-----------|-------------|--------|--------|----------|-------------|--------|
| Part Number      | Description              | 1250-3 | 2250-3    | 3250-3      | 4250-3 | 1400-3 | 2400-3   | 3400-3      | 4400-3 |
| 850-NXX          | Actuator                 | 1      | 2         | 3           | 4      | 1      | 2        | 3           | 4      |
| 850-N203         | ACM G3 FLEX              | 1      | 1         | 2           | 2      | 1      | 1        | 2           | 2      |
| 100-0551         | Hex bolts, 1/4-20 X 3/4  | 10     | 10        | 20          | 20     | 10     | 10       | 20          | 20     |
| 102-0051         | Lock Washer, 1/4         | 10     | 10        | 20          | 20     | 10     | 10       | 20          | 20     |
| 000-090-0056-Z00 | Ethernet cable - 1 foot  | 1      | 1         | 2           | 2      | 1      | 1        | 2           | 2      |
| 000-090-0136-Z00 | Ethernet cable - 13 feet | 1      | 1         | 2           | 2      | 1      | 1        | 2           | 2      |
| 000-090-0010-Z00 | Power cable (US)         | 1      | 1         | 2           | 2      | 1      | 1        | 2           | 2      |
| 000-090-0017-Z00 | Power cable (Euro)       | 1      | 1         | 2           | 2      | 1      | 1        | 2           | 2      |

#### For haptic systems with 6-inch travel

|                  |                             | 5      | 500lb / 6-inch (Hl |        |        |  |
|------------------|-----------------------------|--------|--------------------|--------|--------|--|
| Part Number      | Description                 | 1500-6 | 2500-6             | 3500-6 | 4500-6 |  |
| 850-NXX          | Actuator                    | 1      | 2                  | 3      | 4      |  |
| 850-N203         | ACM G3 FLEX                 | 1      | 1                  | 2      | 2      |  |
| 100-0422         | Screw, Quadrex, #6-32 X 3/8 | 6      | 6                  | 12     | 12     |  |
| 209-130-0023-B01 | ACM access door             | 1      | 1                  | 2      | 2      |  |
| 209-130-0055-A01 | ACM actuator door           | 1      | 0                  | 1      | 0      |  |
| 000-090-0056-Z00 | Ethernet cable - 1 foot     | 1      | 1                  | 2      | 2      |  |
| 000-090-0136-Z00 | Ethernet cable - 13 feet    | 1      | 1                  | 2      | 2      |  |
| 000-090-0010-Z00 | Power cable (US)            | 1      | 1                  | 2      | 2      |  |
| 000-090-0017-Z00 | Power cable (Euro)          | 1      | 1                  | 2      | 2      |  |

- Installation hardware included:
  - o Bolts with lock washers for actuator installation
- Power options included:
  - US power cable (120V)
  - Euro power cable (230V)
- Assembly components included (Required for 6-inch travel haptic systems (field assembly required))
  - o ACM access door
  - ACM actuator door (for system with odd actuator number only)
  - o Mounting screws

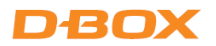

# 2. INTEGRATION INFORMATION FOR COMMERCIAL USE

If your system is used in an integration for commercial use, refer to <u>Appendix A</u> – **Information for Commercial Use** for more details on:

- Software integration/API
- Mechanical integration
- Haptic code integration

# **3.SOFTWARE INSTALLATION**

There are two (2) D-BOX software packages to install: **D-BOX HaptiSync Center** and **D-BOX System Configurator**. Both are available on our <u>website</u>.

You will also need to set up your D-BOX Connect account: D-BOX Connect is used for haptic code distribution and authorization service. The account is required to install and update haptic codes for D-BOX Coded Gaming and to access haptic codes for D-BOX Coded Video.

## 3.1 Minimum System Requirements (PC)

Here are the minimum requirements to run the D-BOX software on your computer:

- Microsoft Windows 10 x64 (1809 or later) or Windows 11
- 512 MB of free RAM for D-BOX Coded Gaming and an additional 1 GB if using D-BOX Coded Video mode
- 850 MB free space on drive for D-BOX Coded Gaming and an additional 23 GB for the D-BOX Coded Video haptic library
- USB port 2.0 Full Speed (or faster)

## 3.2 D-BOX HaptiSync Center

D-BOX HaptiSync Center is an application for managing all experiences enabled on your D-BOX haptic system. This software package includes the system's driver in addition to the following software and utilities:

- D-BOX HaptiSync Center
- D-BOX Adaptive Gaming Configurator
- D-BOX System Monitor
- D-BOX Stimuli Presenter

You can download it from our <u>website</u>. After downloading, simply install the software and follow the instructions.

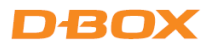

Using HaptiSync Center, you can choose your haptic experience in the HaptiSync Mode tab.

| D-BOX HaptiSync Center                                 | Select D-BOX HaptiSync Mode |                                                                                                    |                                                                                                    | - ø ×          |
|--------------------------------------------------------|-----------------------------|----------------------------------------------------------------------------------------------------|----------------------------------------------------------------------------------------------------|----------------|
| demo2.dbox@gmail.com<br>HaptiSync Subscription         | D-BCK Coded Video           | D-BOX Coded Gaming                                                                                                    | Adaptive Gaming                                                                                                    | Adaptive Audio |
| LIBRARY<br>2863 T5 66<br>LATTL/PME<br>2024-09-25 16:38 | Play<br>Library             | About D-BOX Coded Gaming mod<br>With D-BOX Coded Gaming mode, y<br>experience with custom-crafted hapt                                    | e<br>ou can enjoy a premium D-BOX gaming<br>ic feedback.<br>ed into your <u>D-BOX Connect account</u> .<br>xxxxxxxxxxxxxxxxxxxxxxxxxxxxxxxxxxxx |                |
| HAPTISYNC MODE                                         |                             | Set up           I. Select the game in the L           2. Click on "Install" to dowr           Play         3. Click on "Launch" to stall | ibrary.<br>Noad and install the haptic code for the game.<br>rt the game and begin playing!                                                     |                |
|                                                        |                             |                                                                                                    |                                                                                                    |                |
| (?) HELP                                               |                             |                                                                                                    |                                                                                                    |                |

| D-BOX Coded Gaming | Premium haptic experiences for D-BOX-coded apps, simulators and games. Use Adaptive Gaming mode for titles not listed. For detailed instructions, visit: <u>https://support.d-box.com/en/knowledge/hsc-dbox-coded-gaming</u> |
|--------------------|----------------------------------------------------------------------------------------------------|
| D-BOX Coded Video  | Premium haptic experiences for D-BOX-coded movies and TV shows,<br>using audio synchronization. For detailed instructions, visit:<br><u>https://support.d-box.com/en/knowledge/hsc-dbox-coded-video</u>                      |
| Adaptive Gaming    | Haptic experiences using real-time events, triggered by game controller or<br>keyboard. For detailed instructions, visit: <u>https://support.d-</u><br><u>box.com/en/knowledge/hsc-adaptive-gaming</u>                       |
| Adaptive Audio     | Automated haptic experiences for any movie, music, TV show or game<br>using audio processing. For detailed instructions, visit: <u>https://support.d-</u><br><u>box.com/en/knowledge/hsc-adaptive-audio</u>                  |

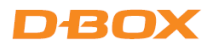

## 3.2.1 D-BOX HaptiSync Center – Haptic Output Tab

The Haptic Output tab of the D-BOX HaptiSync Center allows you to manage the settings and features related to your hardware. These settings will apply to all games and software on your computer.

| Mute Haptics                | ullet      |
|-----------------------------|------------|
| Link Both Intensity Sliders |            |
| Haptic Movement Intensity   | -9 dB      |
|                             | - 1. I. I. |
| Haptic Vibration Intensity  | 0 dB       |

| Advanced Configuration                               |      |
|------------------------------------------------------|------|
| Communication Unit<br>D-BOX Haptic Bridge (00000569) |      |
| Output Buffer Latency                                | 0 ms |
| Platform Optimization                                |      |
| Automatic Detection                                  |      |
| Park                                                 |      |
| Actuator Layout Rotation                             |      |
| None                                                 |      |
| Actuator Stroke                                      |      |
| Automatic Detection                                  |      |
|                                                      |      |

Contextual tooltips provide high-level information on these settings. Please refer to our <u>Knowledge Base</u> for more details on each of these settings.

## 3.2.2 D-BOX Adaptive Gaming Configurator

This application allows you to build, modify, and activate your Adaptive Gaming profiles. You can also share your favorite profiles with other D-BOX users!

| D-BOX Adaptive Gaming Configurator                                                                                                    | ļ             |                    |    |             |                 |                                   |         |                                      | - 0 | ×             |
|----------------------------------------------------------------------------------------------------|---------------|--------------------|----|-------------|-----------------|-----------------------------------|---------|--------------------------------------|-----|---------------|
| Haptic Output Enabled On 🦲                                                                                                    | Elden R       | ting (action       | ad | ventu       | re, gar         | nepad)                            |         |                                      |     |               |
| Adaptive Profile Selector                                                                                                    |               |                    |    |             |                 |                                   |         |                                      |     |               |
| Search P                                                                                                    | Generic Contr | ollers             |    |             |                 | Joystick Controllers              |         |                                      |     |               |
| 🔁 Dead By DayLight (Third Person, Keyboard 🐣                                                                                                    | MS<br>VR      | Mouse              |    | 0 mapping   | (5)             | No Joystick Controllers Detected. |         |                                      |     |               |
| Contraction (Contraction of the second second secon | GC            | Gamepad Controller |    | 13 mapping  | (s)<br>g(s)     |                                   |         |                                      |     |               |
| 🛤 Diablo IV (top-down RPG, gamepad)                                                                                                    |               |                    |    |             |                 |                                   |         |                                      |     |               |
| RDisney Speedstorm (arcade racing, gamep                                                                                                    | Note          |                    |    |             |                 |                                   |         |                                      |     | -             |
| 🛤 DOOM Eternal (fps, keyboard)                                                                                                    | A Mayon       | popt lourtick      |    |             | Note            |                                   |         |                                      |     | (B)           |
| Elden Ring (action adventure, gamepad)                                                                                                    | (O) Woven     | ient - Joystick    |    |             | NOLE            |                                   |         |                                      |     |               |
| Relite Dangerous (Space, Gamepad)                                                                                                    | Front-Back    | GC: AxisLeftY      |    |             |                 | Player Velocity                   |         | Intensity                            |     | 10 - <b>R</b> |
| Rescape From Tarkov (FPS, Keyboard)                                                                                                    |               | GC: AxisLeftX      |    |             |                 |                                   |         | Variation                            |     | W.            |
| 🔍 Fall Guys (arcade, gamepad)                                                                                                    |               | Set Input          |    |             |                 |                                   |         |                                      |     |               |
| 🕿 Far Cry 5 (FPS, keyboard)                                                                                                    | 00            |                    |    |             |                 |                                   |         |                                      |     |               |
| 🕿 Far Cry 6 (FPS, Keyboard)                                                                                                    | ( Moven       | nent - Joystick    |    |             | Note            |                                   |         |                                      |     | 3             |
| Reference (Action, gamepad)                                                                                                    |               | GC: AxisLeftY      |    |             |                 | Footsteps Ambience                |         | Intensity                            |     | n k           |
| 🙈 Fortnite (battle royale, gamepad)                                                                                                    |               | GC: AxisLeftX      |    |             |                 |                                   |         | Variation                            |     |               |
| 🛤 GTA V (action, gamepad)                                                                                                    |               | Set Input          |    |             |                 |                                   |         |                                      |     |               |
| Rell Let Loose (FPS, Keyboard)                                                                                                    |               |                    |    |             |                 |                                   |         |                                      |     |               |
| Register And the American American Americ<br>American American American American American American American American American American American American Ame                                                                                                    | 🔿 🧹 Action    | - Continuous       |    |             | Shield Up       |                                   |         |                                      |     |               |
| Reague of Legends (top-down, keyboard)                                                                                                    |               | GC: LeftShoulder   |    |             |                 | Aim Sights                        |         | Intensity                            |     |               |
| RLies of P (Action Adventure, Gamepad)                                                                                                    |               |                    |    |             |                 |                                   |         | Variation 🧧 🕘                        | 10  |               |
| Monster Hunter Rise Sunbreak (action adv                                                                                                    |               |                    |    |             |                 |                                   |         |                                      |     |               |
| Cone Finger Death Punch (2d, mouse)                                                                                                    | 🔿 🗹 Action    | - Button           |    |             | Light Attack (1 | Handed Axe)                       |         |                                      |     |               |
| 🗖 Ori and the Blind Forest (platformer, game 🚽                                                                                                    |               | GC: RightShoulder  |    |             |                 | Charging Attack                   |         | Intensity                            |     |               |
| Create Profile Import Profile                                                                                                    | Add Haptic I  | Effect in Profile  | Ad | ld Group Se | lector          |                                   | Copyrig | ht © 2021-2022, D-BOX Technologies I |     | reserved.     |

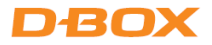

# 3.2.3 D-BOX System Monitor

This application displays live health and operational data for all connected haptic systems, which is useful for troubleshooting your haptic system.

| D-BCX System Monitor - Platform Detail X                                                                                                    | D-BOX System Monitor - Platform Detail                                                                                                    |
|----------------------------------------------------------------------------------------------------|----------------------------------------------------------------------------------------------------|
| KCU-IP D-BOX KCU (00001356)     D-BOX       Pattorm #I     Connectors       Overview     Connectors                                                                                                    | KCU-1P         D-BOX         COUNTIEND         D-BOX           Pastform #1         Connectors         Debits         Hep                                                                                                    |
| Mation Player: D-ROX KCU (00001356) Type: KCU-1P                                                                                                    | Motion Player Actuators                                                                                                    |
| Platform Index: 0     Torterface Index: 0, Type: ACM G3 FLEX (Main); Serial: 22345678     Front Right Actuator (Vertical), Index: 0     Front Right Actuator (Vertical), Index: 1     Interface Index: 1, Type: ACM G3 FLEX (Secondary), Serial: 22345678     Back Right Actuator (Vertical), Index: 2     Back Left Actuator (Vertical), Index: 3 | Nation         Nation         Advance         Advance |

## 3.2.4 D-BOX Stimuli Presenter

The D-BOX Stimuli Presenter is a keyboard-controlled application for sending basic signals to the haptic system, which is helpful for testing and demos.

| D-BOX Stimuli Presenter                                                         |                                    |                              |
|---------------------------------------------------------------------------------|------------------------------------|------------------------------|
| Initializing<br>Started                                                         |                                    |                              |
| Travel time: 1.0 s.<br>Ambiance and effect intensity:<br>=== PRESENTER MENU === | 0 dB                               |                              |
| Roll/Pitch TRAVEL DIRECTION                                                     | Heave TRAVEL DIRECTION             | TRAVEL DURATION              |
| [7] [8] [9] Forward                                                             | //\                                | [-] Decrease                 |
| <-[4] [5] [6]-> Center                                                          | arrows                             | [+] Increase                 |
| [1] [2] [3] Backward<br>\ /                                                     | \ /<br>Down                        |                              |
| [T][Y] Gun effect (front)                                                       | [B] Boat ambiance                  | EFFECT INTENSITY             |
| [G][H] Gun effect (back)                                                        | [C] Climb ambiance                 |                              |
| [E] Explosion effect                                                            | [R] Rumble ambiance                | [/] Decrease<br>[*] Increase |
| [I] Sine Generator                                                              | [U] Decrease Frequency             |                              |
| [L] Stop ambiances                                                              | [0] Increase Frequency<br>[Q] Quit |                              |

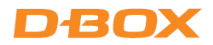

## 3.3 D-BOX System Configurator

The D-BOX System Configurator is a free software tool for updating and configuring your haptic system.

**IMPORTANT:** As D-BOX upgrades the ACM firmware on a regular basis, we recommend that you update your equipment to the latest firmware version, upon reception, with the D-BOX System Configurator.

The D-BOX System Configurator is compatible with Microsoft Windows 7, 8, 10 and 11 - 64 bit.

STEP 1: Download D-BOX System Configurator

STEP 2: Extract the compressed file and run the installer.

**NOTE**: The User Guide is included in your D-BOX folder (e.g. C:\Program Files\D-BOX).

STEP 3: Update your firmware.

- a) Ensure your haptic system is powered on and open the D-BOX System Configurator (in the D-BOX folder).
- b) From the Firmware Update tab, click **Refresh Firmware Status**.
- c) If the system reads "Outdated (Update firmware)", click Update Firmware and follow the instructions.

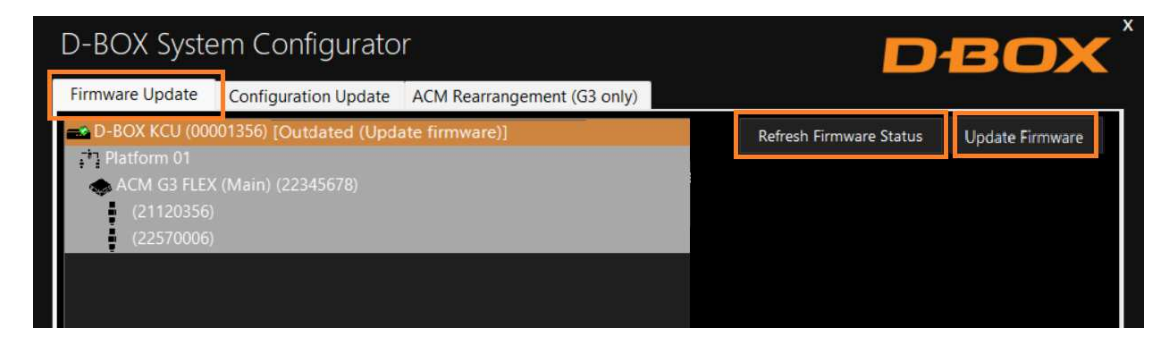

STEP 4: Update the configuration.

Each ACM comes with a default configuration based upon the haptic system architecture. Here is the list of the factory configurations. The letters representing the actuator position refer to the next table.

| HAPTIC SYSTEM<br>ARCHITECTURE | FACTORY<br>CONFIGURATION | ACTUATOR<br>POSITION<br>(See figure below) | DESCRIPTION                                                                           |
|-------------------------------|--------------------------|--------------------------------------------|---------------------------------------------------------------------------------------|
| 1 Actuator                    | 1YAW                     | Y                                          | One Main ACM with one horizontal actuator ensuring the YAW movement of the simulator. |

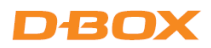

| HAPTIC SYSTEM<br>ARCHITECTURE | FACTORY<br>CONFIGURATION | ACTUATOR<br>POSITION<br>(See figure below) | DESCRIPTION                                                                                                    |
|-------------------------------|--------------------------|--------------------------------------------|----------------------------------------------------------------------------------------------------|
| 2 Actuators                   | 2 BACK                   | BL - BR                                    | One Main ACM with two actuators at<br>the back of the pivot point on the<br>simulator.                                                             |
| 3 Actuators                   | 1FRONT/2 BACK            | FC – BL – BR                               | One Main ACM with two actuators at<br>the back of the simulator.<br>One Secondary ACM with one actuator<br>at the front of the simulator.          |
| 4 Actuators                   | 2 BACK/2 FRONT           | BL – BR –FL – FR                           | One Main ACM with two actuators at<br>the front end of the simulator.<br>One Secondary ACM with two actuators<br>at the back end of the simulator. |

The letters represent the position of the actuators.

| LEGEND | POSITION     | PICTOGRAM REFERENCE                         |
|--------|--------------|---------------------------------------------|
| FL     | Front-Left   |                                             |
| FC     | Front-Center | $(FL) \cap   \bigcirc   \cap (FR)$          |
| FR     | Front-Right  |                                             |
| BL     | Back-Left    | <sw  (="" )="" td=""  =""  <="" ⊂=""></sw > |
| BC     | Back-Center  |                                             |
| BR     | Back-Right   | (BL) (BC) (BR)                              |
| SU     | Surge        |                                             |
| SW     | Sway         | <y <="" td=""  ="" ∖su=""></y>              |
| Y      | Yaw          |                                             |

You may have a configuration requirement different from the factory configuration. If this is the case, you need to change it using the D-BOX System Configurator to modify the configuration BEFORE you install your haptic system. The D-BOX System Configurator attributes a specific ACM port to each actuator position.

**NOTE**: A good practice is to modify the dots on the sticker of your ACM to reflect the new configuration.

The Configuration Update tab of the D-BOX System Configurator allows you to configure your haptic system (actuator positions and axes (Degrees of Freedom - DOF)).

- Select the Configuration Update tab. Click **Refresh Information**. Make sure the Actuator Count matches your system. If not, ensure that all power cables and RJ45 are firmly connected.
- Enter the configuration number matching your system or select the axes you want for your system.
- Once the configuration is chosen, click **Apply Configuration** to start the configuration update process, then follow the instructions:

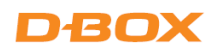

| D-BOX                                              | System Configurator                                                                                                    |                                                                                                    |                      | DB                  |                |
|----------------------------------------------------|----------------------------------------------------------------------------------------------------|----------------------------------------------------------------------------------------------------|----------------------|---------------------|----------------|
| Firmware L                                         | Update Configuration Update ACM                                                                                                    | Rearrangement (G3 only)                                                                               |                      |                     |                |
| Hardware<br>Communi<br>D-BOX                       | Selection                                                                                                    | Actual DOF Configuration<br>Configuration Axes<br>10721 Roll & Yaw<br>Pitch & Surge<br>Heave Smay     | Compatible Configura |                     |                |
|                                                    |                                                                                                    |                                                                                                    |                      |                     |                |
|                                                    |                                                                                                    |                                                                                                    |                      |                     | Cancel         |
| 10719<br>10721<br>10723<br>10725<br>10727<br>10729 | RP - 2 Actuators - Front 3 ACMs (N<br>RP - 2 Actuators - Back 3 ACMs (N<br>PH - 2 Actuators - Pront/Back 3 AC<br>YSw - 2 Actuators - 3 ACMs (M, S-<br>YSw - 2 Actuators - 3 ACMs (M, S-<br>SwSu - 2 Actuators - 3 ACMs (M, S- | t, S-FRO, S-FLO)<br>S-BEO, S-BRO)<br>MR (M, S-FCO, S-BCO)<br>YO, S-SuO)<br>YO, S-SuO)<br>S-WO, S-SuO) | Apply Configuration  | Refresh Information |                |
|                                                    |                                                                                                    |                                                                                                    |                      | Exec                | oution Details |

## 4. COMMUNICATION UNIT: KCU-1P

The KCU-1P is the Communication Unit that transmits the data from the haptic source to the first ACM in the chain.

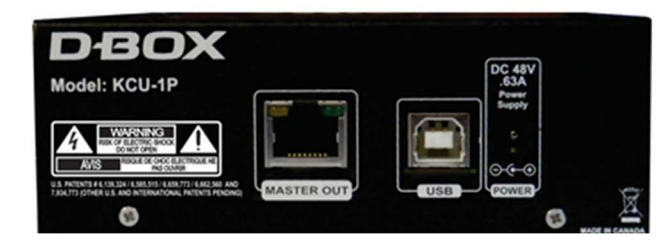

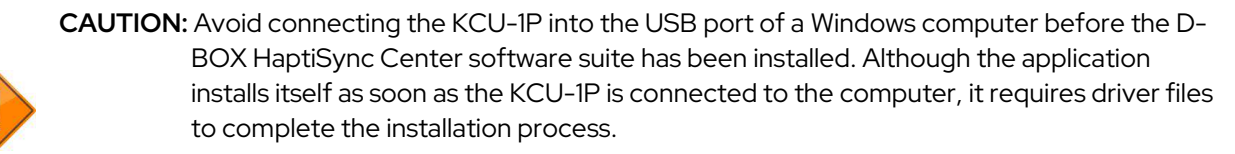

CAUTION: The KCU-1P works with D-BOX G2, G3, and G3 FLEX ACMs. Never connect the KCU-1P to an ACM-I (G1).

The KCU-1P comes with a USB cable, an installation bracket, and a power supply. It has two ports and a power input jack.

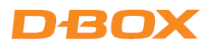

| PORTS / JACK                                    | RECOMMENDED CABLE                                                               | COMMENTS                                                                                                    |
|-------------------------------------------------|---------------------------------------------------------------------------------|----------------------------------------------------------------------------------------------------|
| MAIN OUT<br>Connect the<br>KCU-1P to the<br>ACM | Use the shielded CAT5E cable provided included with your haptic system package. | <ul> <li>If you do not use the provided cable, ensure to use a shielded CAT5E or CAT6E cable and that the RJ-45 at each end features a metal jacket. The total length should be 100 ft. (30.5m) or less (KCU-1P to last haptic system).</li> <li>Connect one end of the cable to the MAIN OUT port of the KCU-1P.</li> <li>Connect the other end of the cable to the MAIN IN Port of the ACM.</li> </ul> |
| USB<br>Connect the<br>KCU-1P to the<br>computer | Use the provided USB-A / USB-B cable to connect the KCU-1P to the computer.     | <ul> <li>Connect the USB-B end of the cable to the USB port of the KCU-1P.</li> <li>Connect the USB-A end of the cable to the USB port of the computer.</li> <li>If you are not using the provided USB cable, the total length of the USB cable you use must not exceed 6 ft (1.8m).</li> </ul>                                                                                                    |
| POWER                                           | 100 – 230VAC, 50 – 60Hz, 0.63A<br>Output: +48VDC                                | • Always connect the power cable to a grounded receptacle.                                                                                                    |

# 4.1 KCU-1P Power Up

At power up, the front LED shows the status of the KCU-1P.

Power up sequence:

- RED: 48V power present but no USB connection.
- ORANGE: Connected to the computer USB port, drivers are installed. The unit is ready to operate.
- GREEN: Active Motion.

For more information on the LED status, refer to the Troubleshooting section (section 10.1).

**NOTE**: One KCU-1P can provide the haptic signal for a maximum of 20 daisy-chained ACMs G3 and 63 daisy-chained ACM G3 FLEX.

# 5. ACTUATOR CONTROL MODULE (ACM)

## 5.1 ACM Families and Compatibility

There are multiple ACMs in the G3 architecture. This section covers the details for the ACM G3 FLEX.

If you have a system using an older version of our ACMs (G2 or G3), please refer to <u>Appendix B</u> – G3 Haptic System Using Older ACM Versions (ACM G3 or ACM G2).

If you have a system using G5 actuators as well, please refer to <u>Appendix C</u> – **Mixing G5 and G3 Haptic Systems**.

In G3 architecture, the ACMs are only compatible with a G3 actuator (motor and mechanics). Components of different generations are not compatible with each other.

## 5.2 Voltage Selection

Set the ACM G3 FLEX voltage according to your region's power requirements using the selector switch next to the power connector.

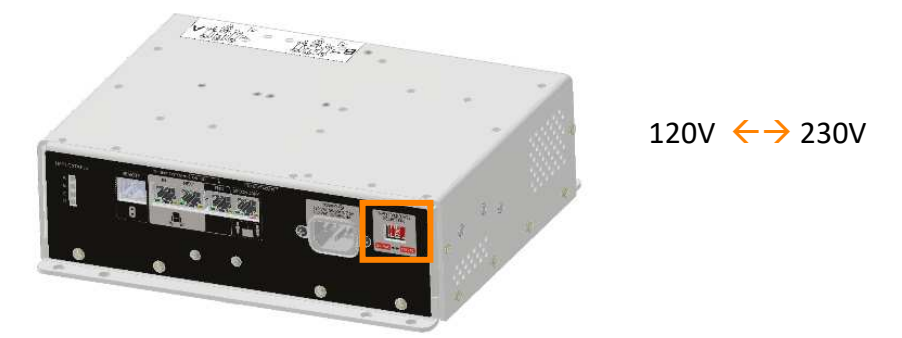

#### 5.3 ACM Door Installation (6-inch travel haptic systems only)

The actuators come packaged separately from the ACM for 6-inch travel haptic systems. Connect the actuator(s) and secure the access door using the provided Quadrex screws. If using a single actuator with the ACM, install the actuator door using the provided Quadrex screws.

#### One actuator connected (to the ACM)

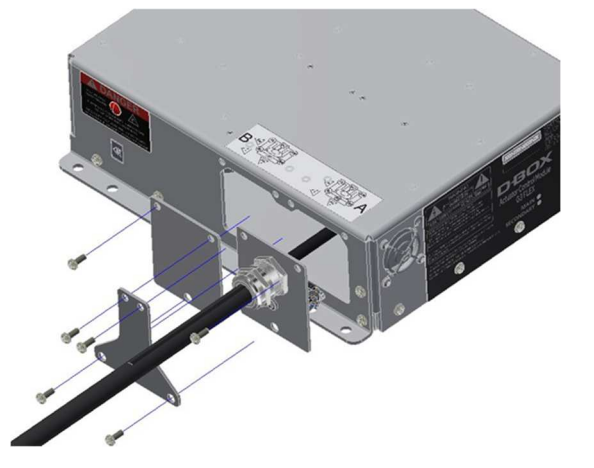

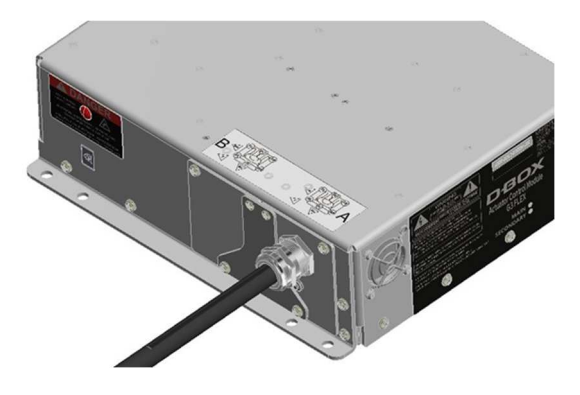

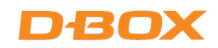

#### Two actuators connected

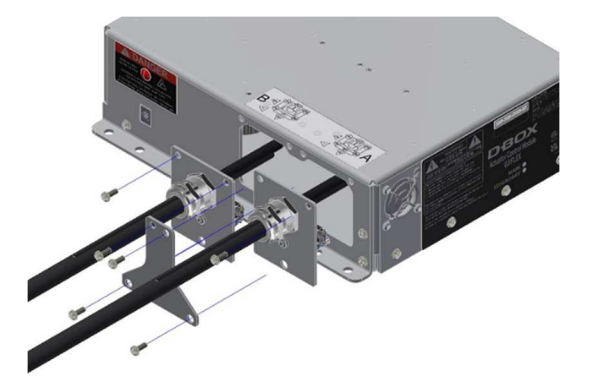

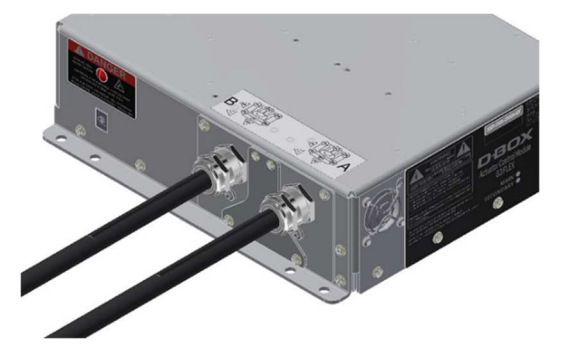

# 5.4 ACM Connections

Depending on the ACM position in the system, it is programmed as:

- MAIN: First ACM in a haptic system
- SECONDARY: All following ACMs

The last MAIN and SECONDARY ACM(s) in the chain must always be terminated using a one-foot, <u>shielded</u> CAT5E cable, connecting from NEXT to END ports of ACM.

**NOTE**: The ACM ports have been renamed on the ACM G3 FLEX; however, they are in the same order as on the ACM G3.

| ACM G3          | ACM G3<br>FLEX |
|-----------------|----------------|
| IN              | IN             |
| OUT             | NEXT           |
| END             | END            |
| NEXT (OPTIONAL) | SECONDARY      |
| KINEREMOTE      | REMOTE         |

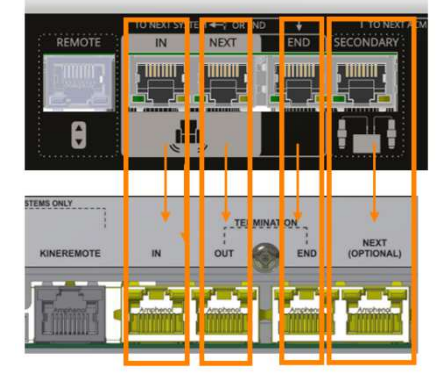

The following are typical ACM configurations for a haptic system.

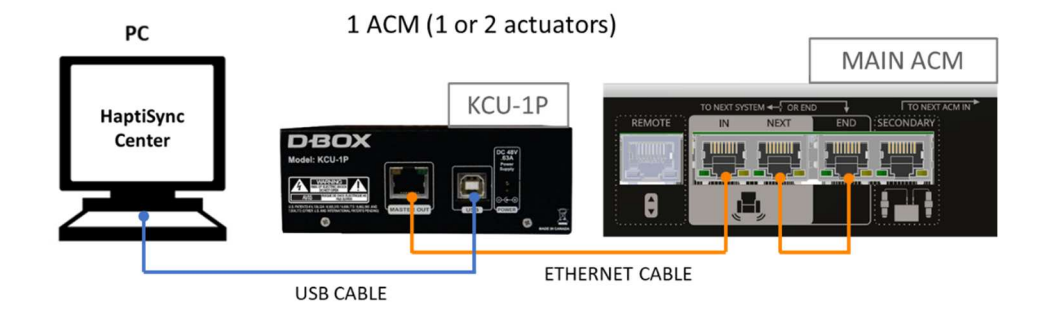

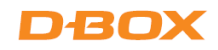

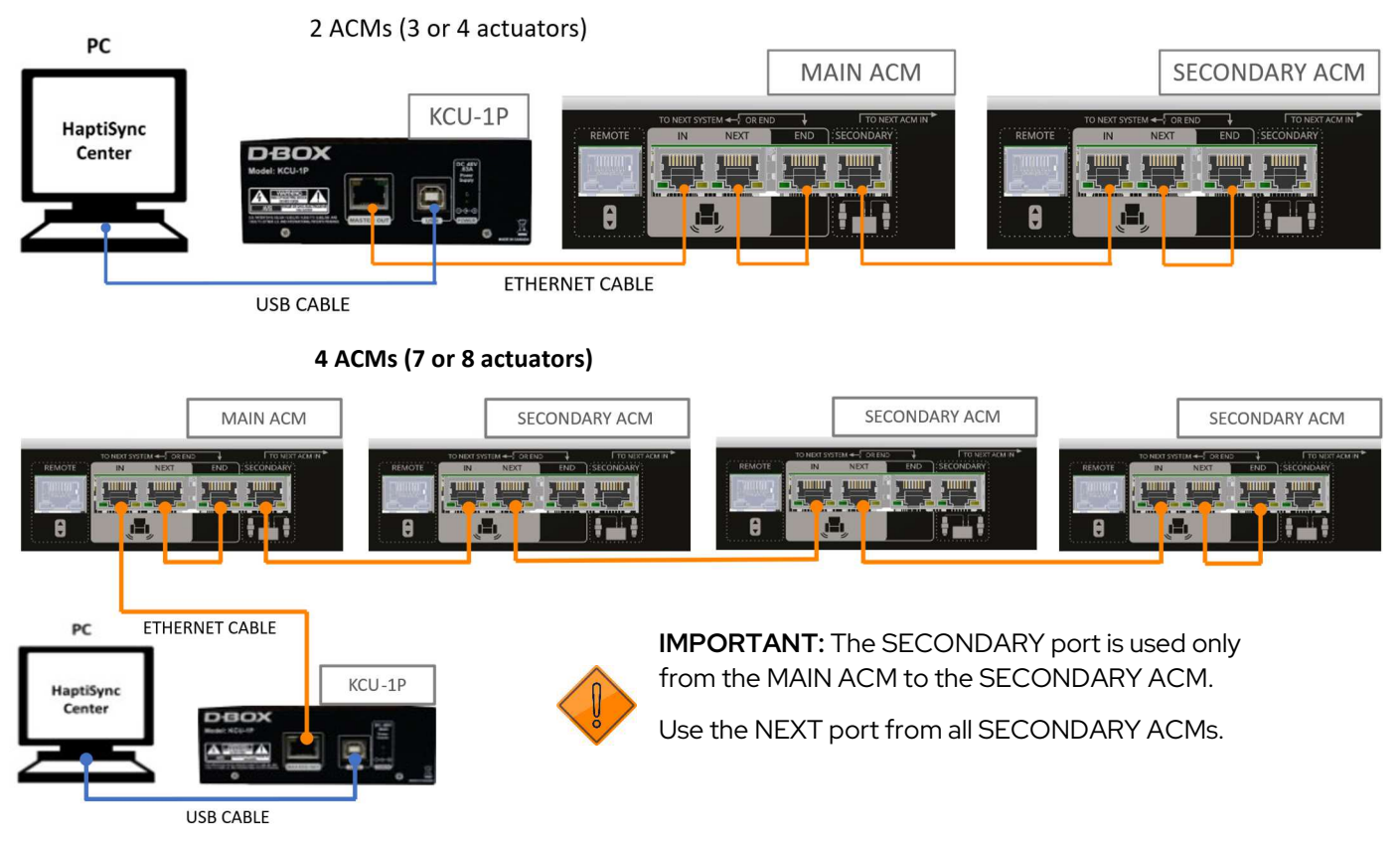

The following example shows three D-BOX haptic systems using two ACM G3 FLEX each. In this case, the three systems are daisy-chained.

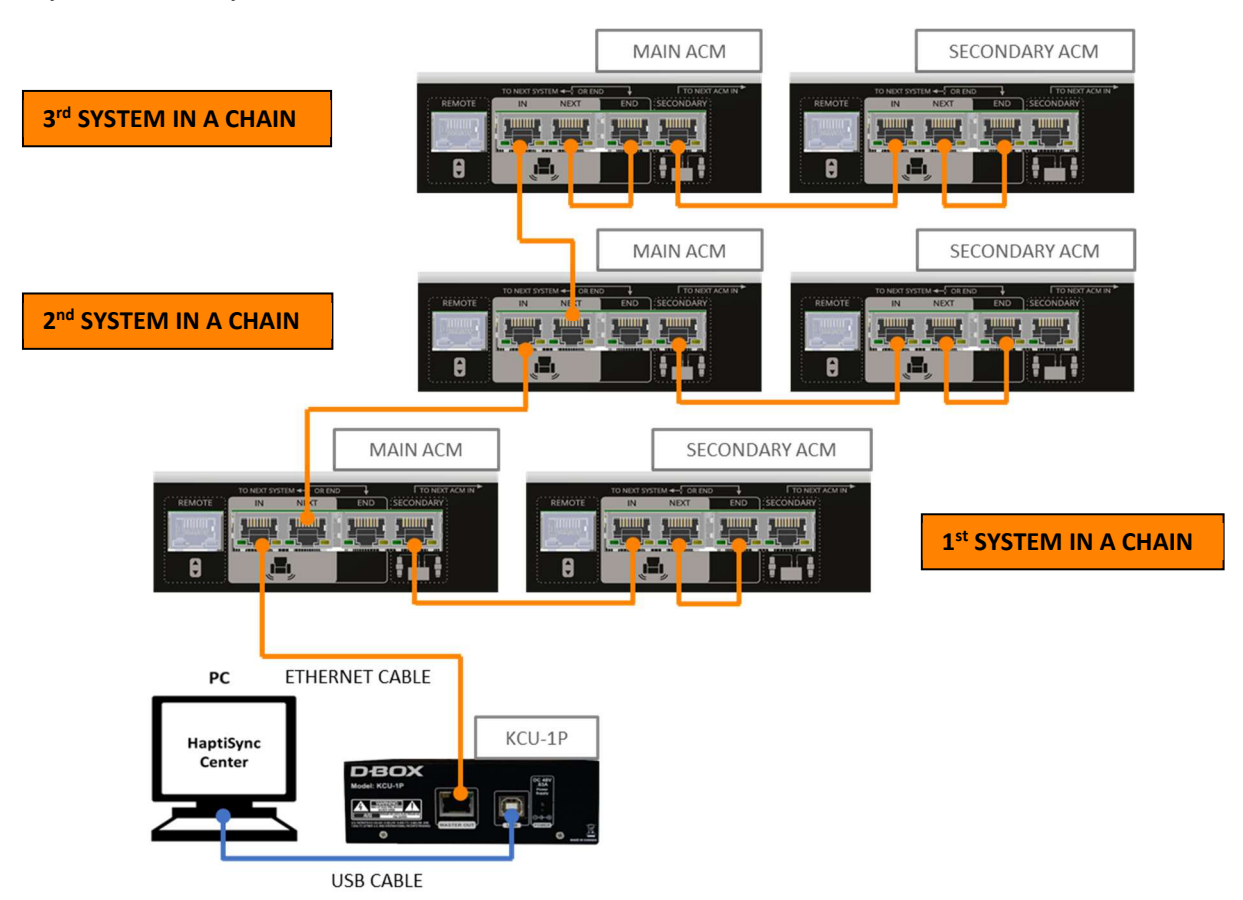

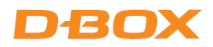

# **6.ACTUATOR**

## 6.1 Maximum Axial Load

| TRAVEL | ACTUATOR MODEL<br>(mechanics name) | MAXIMUM AXIAL LOAD<br>Ibs. | MAXIMUM AXIAL LOAD <sup>1</sup><br>N <sub>D-BOX</sub> – System Monitor |
|--------|------------------------------------|----------------------------|------------------------------------------------------------------------|
|        | 250HD (AC10)                       | 250                        | 1900                                                                   |
| 1.5 in | 400HD (AC10)                       | 400                        | 2400                                                                   |
|        | 250i (AC218)                       | 250                        | 1900                                                                   |
|        | 400i (AC218)                       | 400                        | 2400                                                                   |
| 3.0 in | 250i-3 (AC231)                     | 250                        | 1900                                                                   |
|        | 400i-3 (AC231)                     | 400                        | 2400                                                                   |
| 6.0 in | 500HD-6 (AC360)                    | 500                        | 2800                                                                   |

The following table shows the maximum axial load for each actuator.

<sup>1</sup>You can find the reference to the maximum axial load in the D-BOX System Monitor. The Newton units are a reference to the load perceived by each motor but cannot be converted into actual Newtons; therefore, D-BOX uses a proprietary, Newton-based measurement index.

#### **IMPORTANT**:

- Make sure that the weight on the platform does not exceed the maximum supported weight.
- Make sure that the weight is evenly distributed among the actuators of the platform (as centered as possible).

#### 6.2 Weight Distribution

Each actuator has an individual maximum payload. When integrating a haptic system on a platform, it is recommended to balance the **center of gravity** (CG) of the platform to ensure **each actuator supports an equal load**. The following figures show equal weight distribution with two, three, or four actuators.

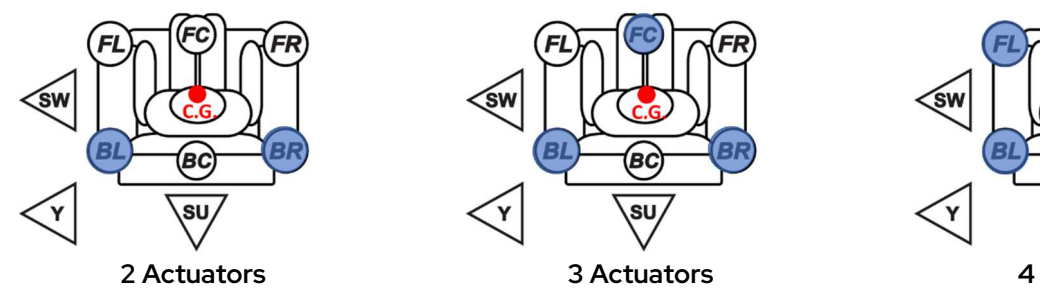

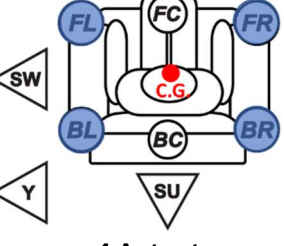

4 Actuators

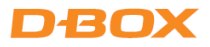

## 6.3 Actuator Acceleration

The D-BOX haptic system can produce a 1G acceleration or greater. However, to avoid the risk of injury or damage to the equipment, it is recommended to calibrate the haptic system to produce a maximum of 1G, using the intensity sliders found in HaptiSync Center. An acceleration above 1G can cause the platform to jump. Jumping can be observed when the actuator lifts off from the ground. The following figures show a piston jumping in its cup:

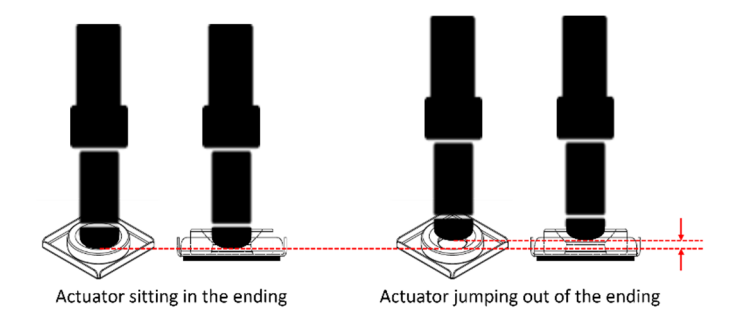

The shock of a piston falling back down in its cup reverberates on the top bearing of the piston, which takes the hit to protect the motor. As wear progresses, the bearing becomes noisier, reducing the service life of the ball nuts and screw. Avoid having the actuator jump in the cup.

This behavior is typical when running the platform with no or light weight. There are no guidelines for minimum weight. It is highly dependent on the actuator position, haptic code, simulator weight, simulator structure, and weight distribution.

## 6.4 Distance Between Actuators

Respect the minimum distance between actuators for adequate movement of the platform. Measure the distance from a **square surface enclosing all actuators** (see example below). Respecting the spacing guidelines ensures proper interaction of the haptic system with the actuator endings, as well as proper lateral force transfer.

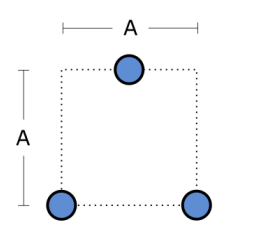

| TRAVEL | MINIMUM SPACING<br>BETWEEN ACTUATORS (A) |
|--------|------------------------------------------|
| 1.5 in | 14 in [356 mm]                           |
| 3.0 in | 24 in [610 mm]                           |
| 6.0 in | 36 in [914 mm]                           |

## 6.5 Actuator Alignment

When using two actuators and a pivot, or three actuators, install them in an isosceles triangle pattern.

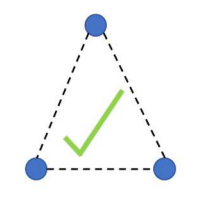

Adequate actuator integration

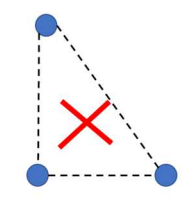

Inadequate actuator integration

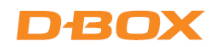

When using four actuators, install them in a square or rectangular pattern.

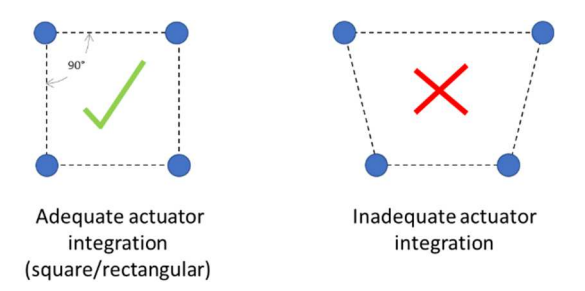

# 6.6 Actuator Levelling

During installation, the actuators must always remain straight to limit radial loading. Radial loading could result in premature wear of the actuators.

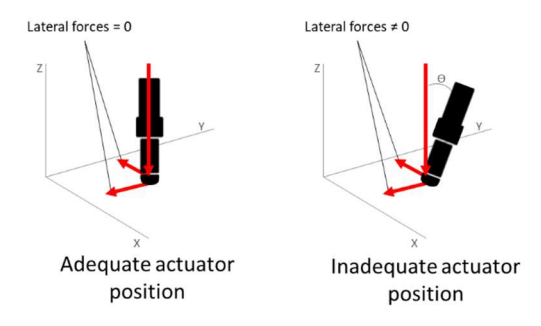

## 6.7 Level Surface

All actuators must be level on the same flat surface for optimal operation. Different levels could result in premature wear of the actuators.

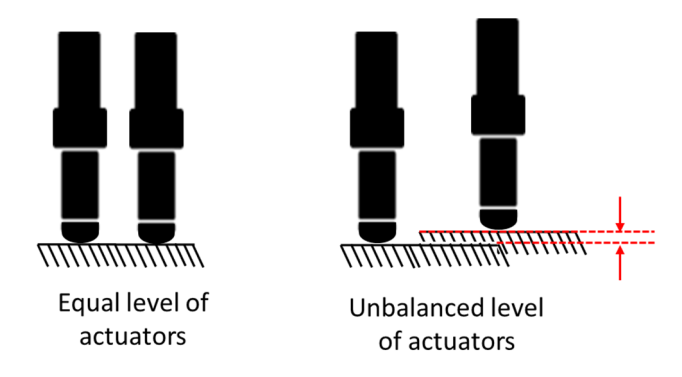

#### 6.8 Usage of 6-inch Actuators for Lateral Motion

The 6-inch actuator has a play (movement) of approximately 1 mm, inherent to its design. This play can be felt when used in lateral motion (yaw, surge, and sway) and can impact the realism of the simulation.

**NOTE**: The play does not interfere with usage of such a system in general simulation but has been reported as problematic by some sim-racing professionals.

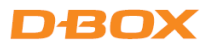

# 7. ACTUATOR ENDING INSTALLATION

G3 actuators can be installed with captive or non-captive endings. Captive endings are required when you want to bind the actuators to the floor or a sub-frame.

## 7.1 Non-captive Ending Installation

Once the actuators are installed on your platform, lower the actuators (and pivot for 2-actuator configuration) into the (optional) sliding cup. Also ensure the metal plate is placed under the cup. Actuators and pivots must be centered in their respective ending.

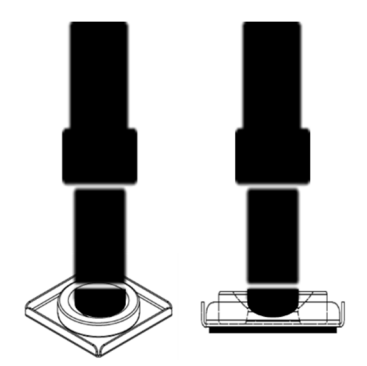

## 7.2 Captive Ending Installation

Some platforms may require the use of an actuator ending that binds the actuator to the floor or a frame. The D-BOX captive ending (ball joint) allows proper actuator movements.

There are two captive ending models:

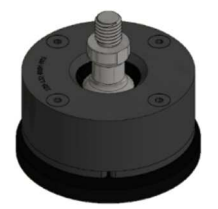

**OEM**: Use with 6 in (AC360) actuators.

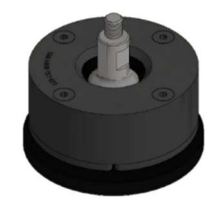

OEM LITE: Use with 1.5 in (AC218, AC10) and 3 in (AC231) actuators.

The D-BOX captive ending is a two-component assembly.

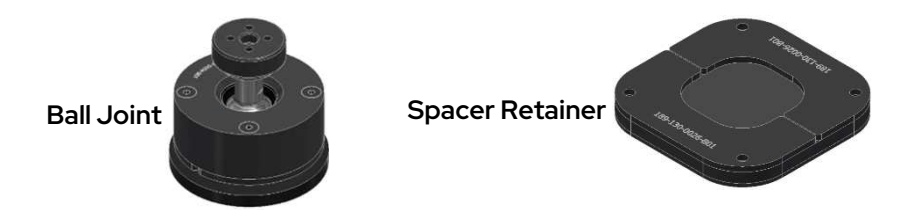

CAUTION: Respect the orientation of the spacer retainer to avoid any damage to the haptic system.

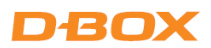

The thread of the captive endings for each actuator is as follows:

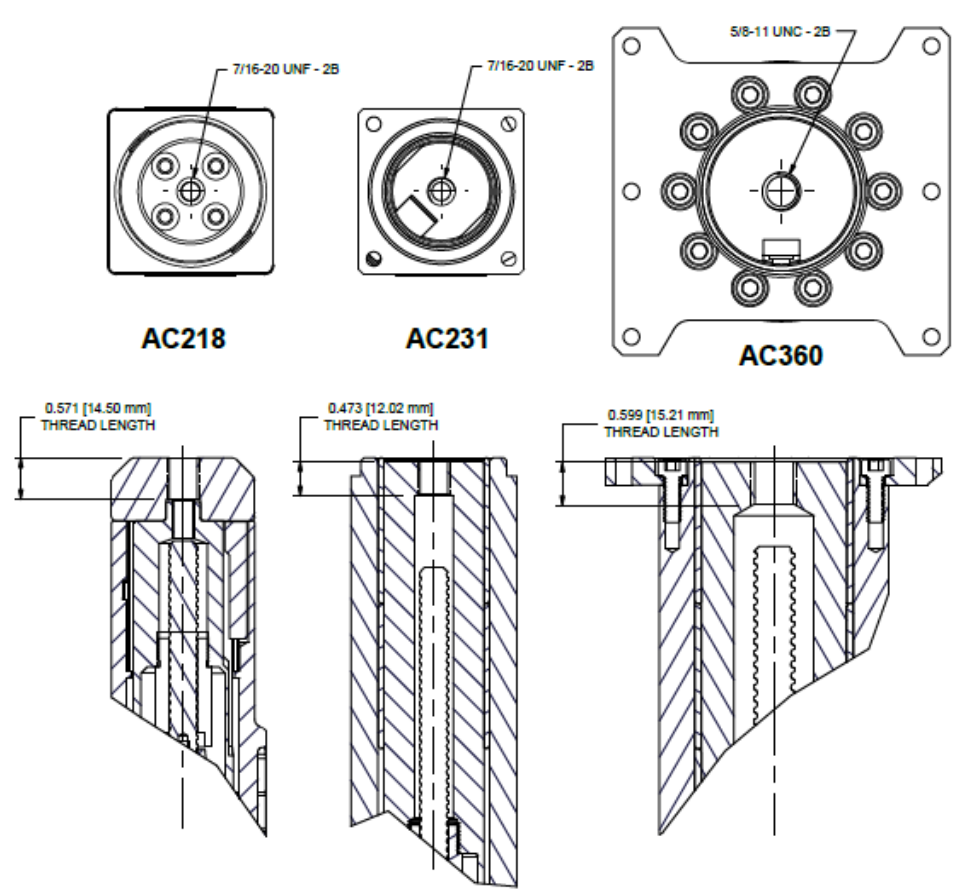

#### **Spacer Retainer**

The spacer-retainer allows specific movements of the ball joint on both x and y axes, thus eliminating any constraints during the movement of the platform. There are 3 models of spacer retainer. All spacer retainers can be fitted on any model of ball joint.

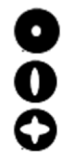

0 axis Allowing no movement on x or y axis.

Allowing movement only on one axis (x or y). 1 axis

Allowing movement on two axes (x and y). 2 axes

CAUTION: Respect the orientation to avoid any damage to the components of the platform.

#### **Spacer Retainer Configurations**

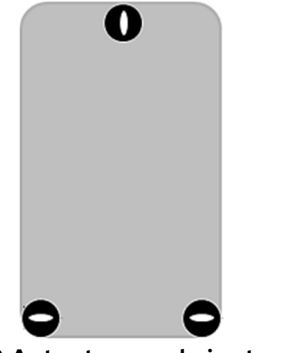

2 Actuators and pivot

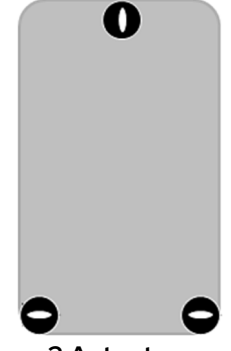

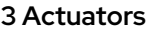

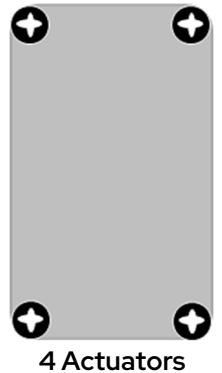

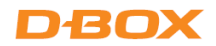

To help with positioning, "OUTWARD" is marked on its top surface.

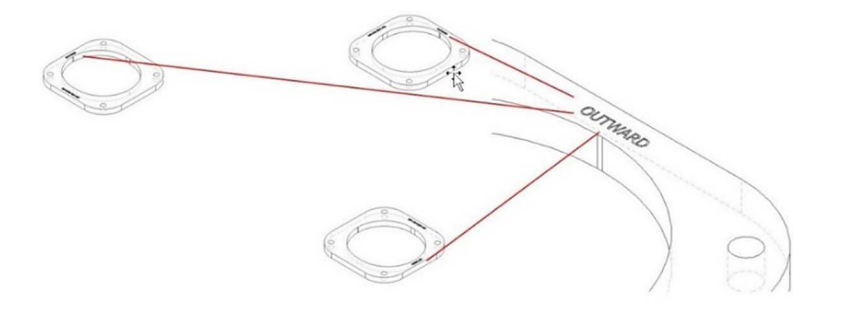

**NOTE:** The Base Plate (included with the spacer retainer kit) must be installed at the bottom of the assembly. This allows the captive ending to slide properly.

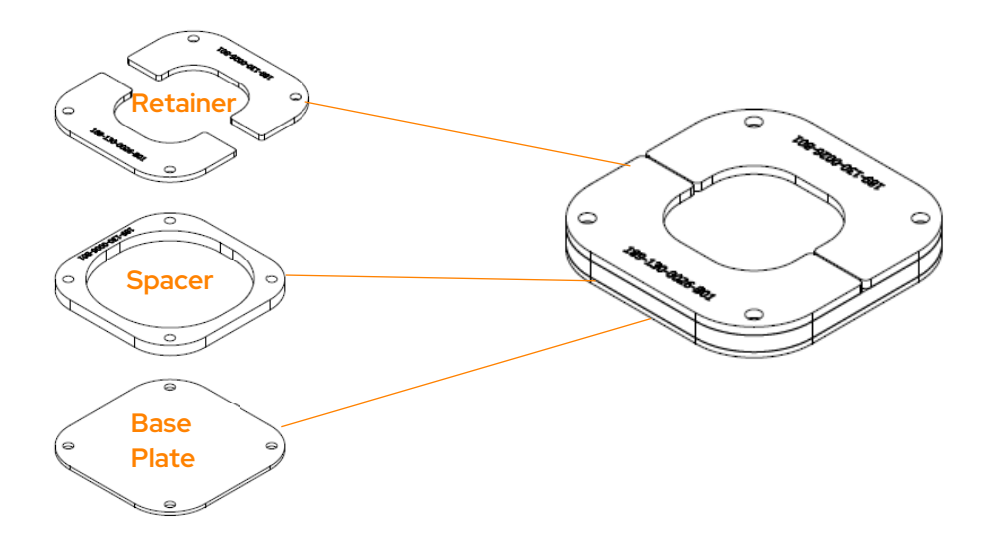

#### 2 or 3 Actuators

Captive endings must be installed off-center from the spacer retainers with the gap at the OUTWARD marker.

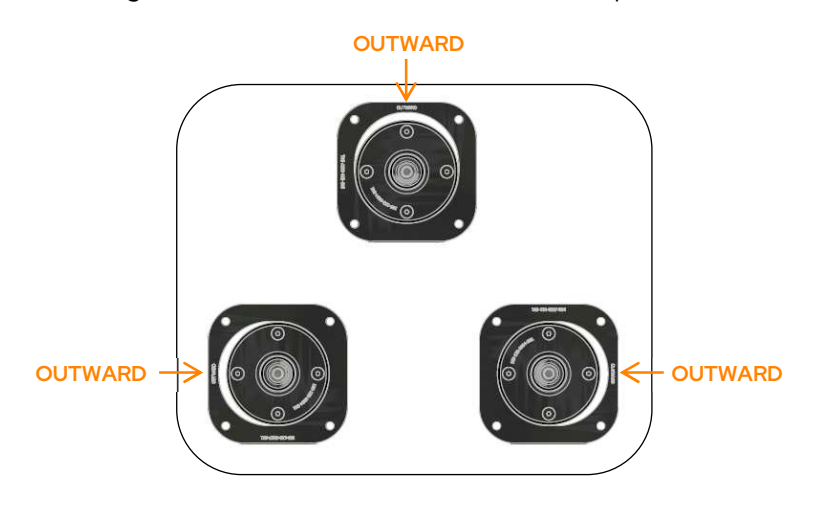

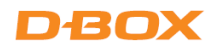

#### **4** Actuators

Captive endings must be installed in the middle of the spacer retainers.

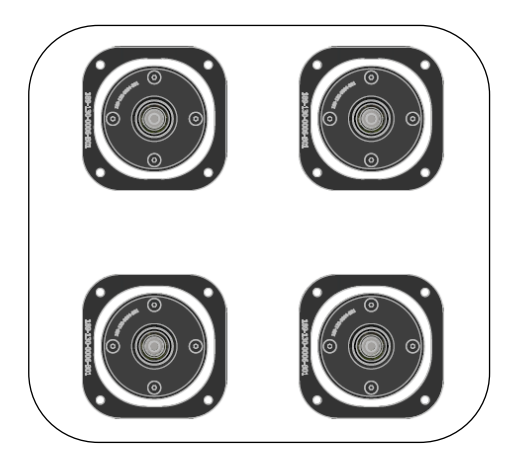

#### **Tools Required**

|   | Short Hex Key                                                                                                    |
|---|----------------------------------------------------------------------------------------------------|
|   | <ul> <li>4mm (for AC218 OEM, AC218 LEG, AC218 captive ending)</li> <li>5mm (for AC218 anchor, AC218 luxury)</li> <li>6mm (for AC211 MFX-ILC)</li> <li>1/8" (for AC7i)</li> <li>3/8" (for AC7 delrin, AC7v-ABS, AC231, AC211 ABS, AC10 Straight, AC360 non-ABS)</li> <li>3/16" (for AC7r)</li> <li>½" (for AC360 ABS)</li> <li>9/64" (for AC231)</li> </ul> |
| J | 5/8″ wrench                                                                                                    |
|   | Adjustable Wrench or Wrench:                                                                                                    |
|   | <ul> <li>1<sup>1/4</sup> wrench (for AC7, AC231)</li> <li>1<sup>3/8</sup> wrench (for AC211)</li> </ul>                                                                                                    |
|   | NOTE: AC218, AC10, AC360 do not have a flat spot.                                                                                                    |

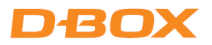

The following are installation instructions for D-BOX captive endings/ball joints. Ensure that all parts are clean before starting.

#### 1.5-inch Actuator - AC218

**CAUTION:** Never operate the AC218 actuator without the pivot installed. Operating the AC218 actuator without the pivot leads to irreparable damage to the actuator.

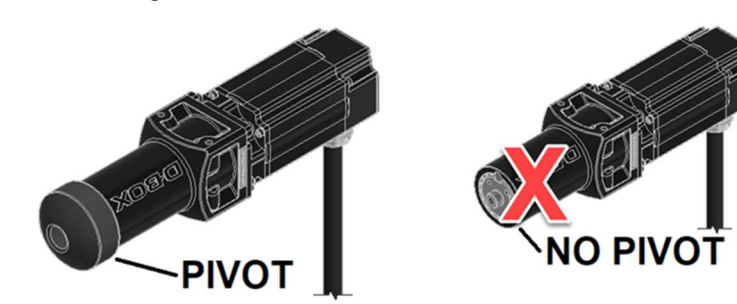

**Removal** 

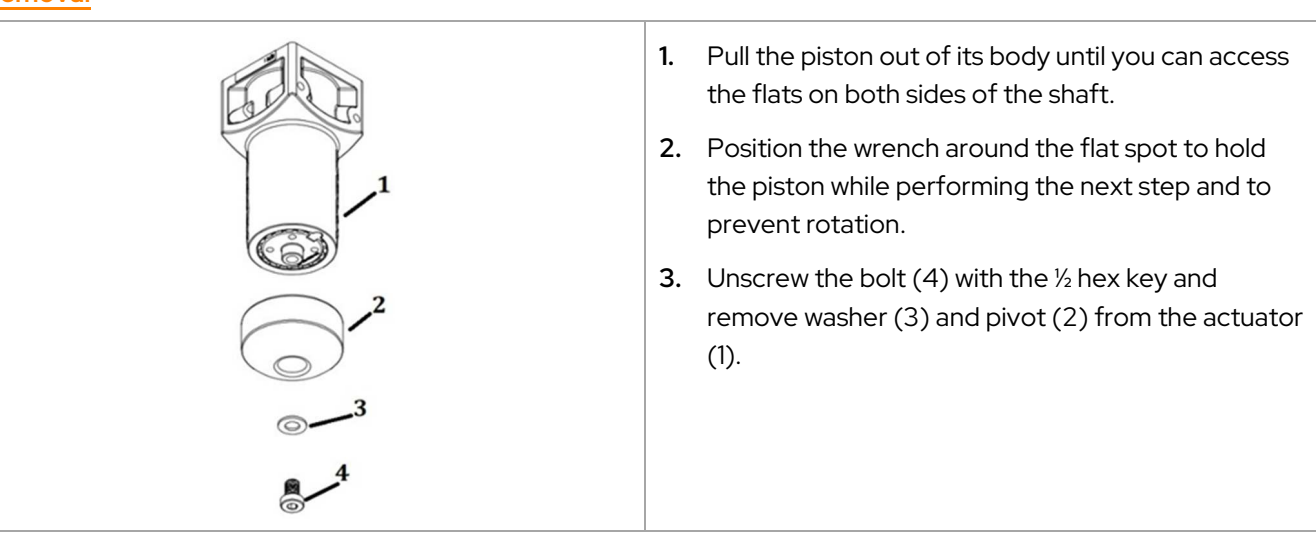

#### Installation

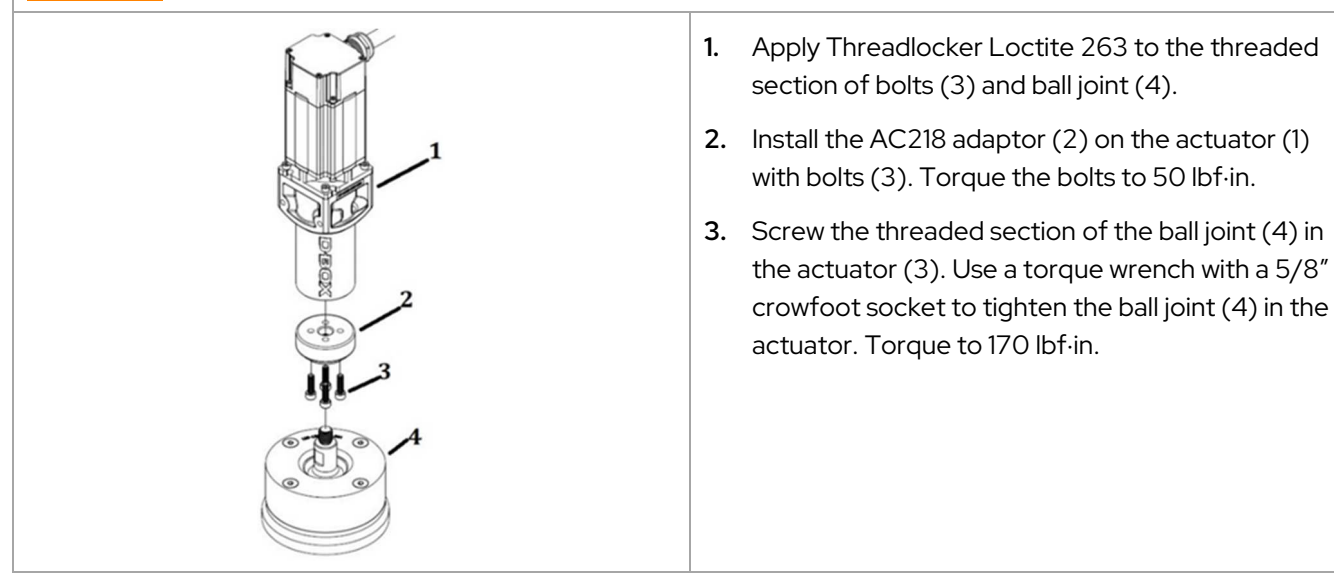

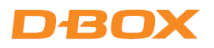

| 1.5-inch Actuator - AC218                                                                                                    |                                                                                                    |
|----------------------------------------------------------------------------------------------------|----------------------------------------------------------------------------------------------------|
| XCOBK                                                                                                    | <b>4.</b> Place the spacer (5) at its required location.                                                                   |
|                                                                                                    | 5. Ensure that the holes for the spacer are aligned with the holes of the base plate (6).                                  |
| 5                                                                                                    | 6. Slide the retainers (7) onto the spacer (5) and in the slot on the ball joint                                           |
| 7                                                                                                    | 7. Slide the retainers (7) onto the spacer (5) and into the slot on the ball joint assembly.                               |
| A A A A A A A A A A A A A A A A A A A                                                                                                    | 8. Align the holes of the retainer, spacers, and base plate. Use 5/16 bolts to tighten the assembly to the floor.          |
| Total Contraction of the second second secon | <b>NOTE</b> : The way the ball joint is anchored to the floor is the same for all actuators (1.5″, 3″, and 6″).            |
|                                                                                                    | Never operate the actuator without the<br>back plate installed. This may lead to<br>malfunction or damage to the actuator. |

#### 3-inch Actuator – AC231

#### **Removal**

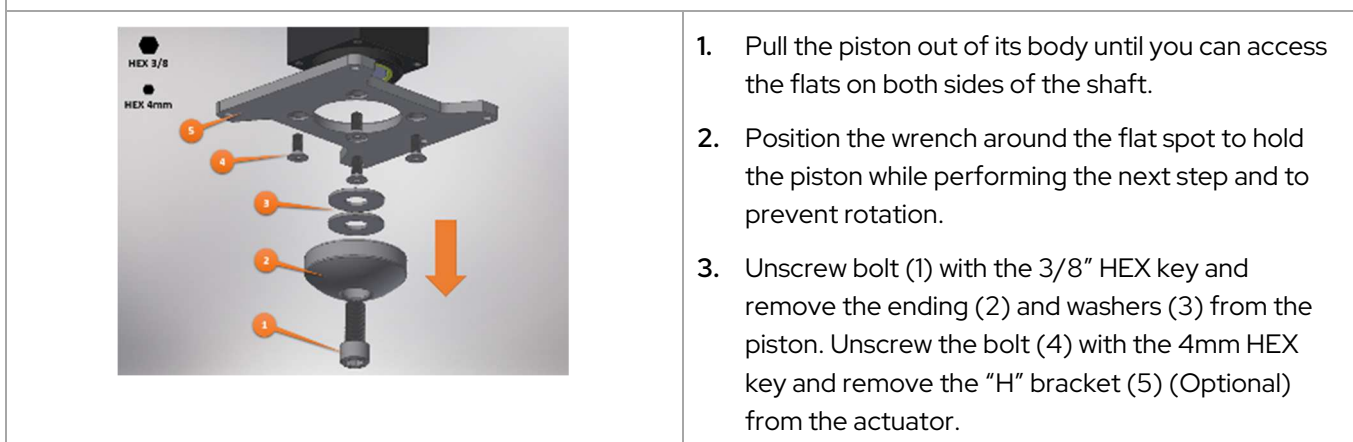

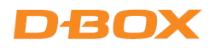

| 3-inch Actuator – AC231 |                                                                                                    |
|-------------------------|----------------------------------------------------------------------------------------------------|
| Installation            |                                                                                                    |
| о<br>о                  | 1. Add Threadlocker Loctite 263 to the threaded section.                                                                                                    |
| Add Loctite<br>263      | <ol> <li>Screw the threaded section into the actuator. Use<br/>a torque wrench with a 5/8" crowfoot socket to<br/>tighten the ball joint assembly in the actuator.<br/>Torque to 170 lbf·in.</li> </ol>                                                |
|                         | <b>3.</b> Place the spacer (1) at its required location.                                                                                                    |
|                         | <ol> <li>Ensure that the holes for the spacer are aligned<br/>with the holes of the base plate (2).</li> </ol>                                                                                                    |
|                         | 5. Slide the retainers (3) on spacer (1) and in the slot on the ball joint assembly.                                                                                                    |
|                         | <ul> <li>6. Align the holes of the retainer, spacers, and base plate. Use 5/16 bolts to tighten the assembly to the floor.</li> <li>NOTE: The way the ball joint is anchored to the floor is the same for all actuators (1.5", 3", and 6").</li> </ul> |

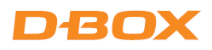

| 6-inch Actuator – AC360 |                                                                                                    |
|-------------------------|----------------------------------------------------------------------------------------------------|
| Removal                 |                                                                                                    |
| HEX 1/2                 | 1. Pull the piston out of its body until you can access the flats on both sides of the shaft.                                      |
|                         | 2. Position the wrench around the flat spot to hold the piston while performing the next step and to prevent rotation.             |
|                         | <ol> <li>Unscrew the bolt (1) with the ½" HEX key and<br/>remove the ending (2) and washer (3) from the<br/>piston (4).</li> </ol> |
| Installation            |                                                                                                    |
|                         | 1. Place the spacer (1) at its required location.                                                                                  |
|                         | <ol> <li>Ensure that the holes for the spacer are aligned<br/>with the holes of the base plate (2).</li> </ol>                     |
|                         | 3. Slide the retainers (3) onto the spacer (1) and into the slot on the ball joint assembly.                                       |

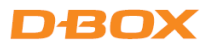

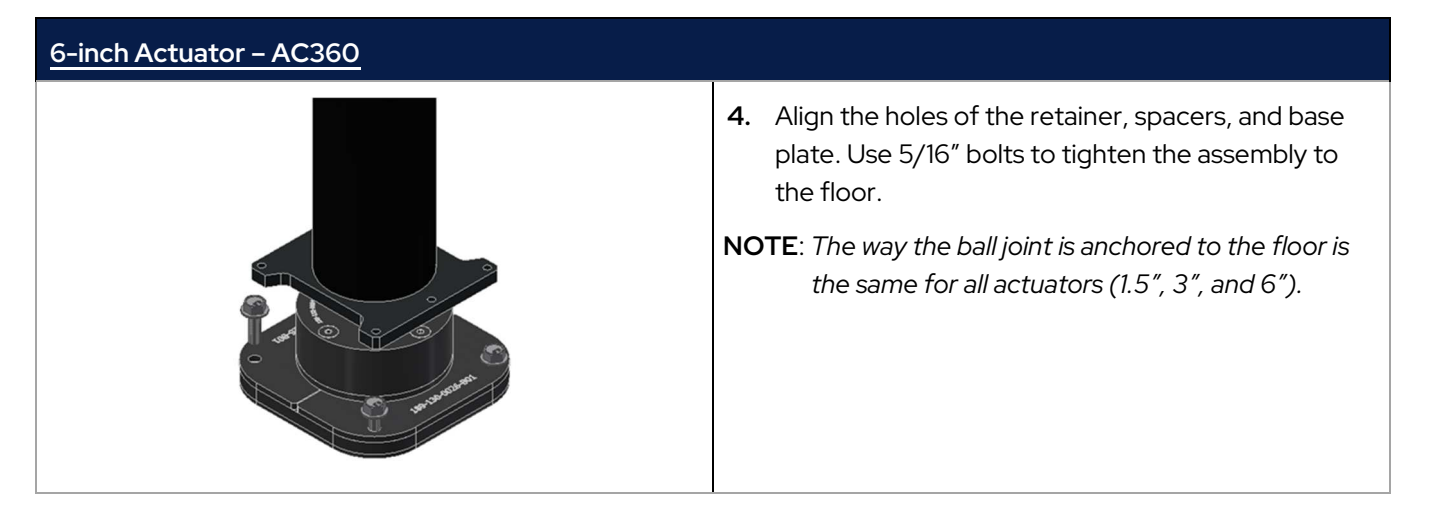

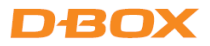

# **8. BRACKET INSTALLATION**

D-BOX offers three types of brackets: "H", "L" and "U"-shape that can be bought (optional) for your haptic system. The screws to attach your actuator to the bracket are included with your haptic system; however, you need to provide the screws to mount the brackets to your platform.

| TRAVEL | ACTUATOR MODEL<br>(mechanics name) | "H" Bracket  | "U" Bracket  | "L" Bracket  |
|--------|------------------------------------|--------------|--------------|--------------|
|        | 250HD (AC10)                       | $\checkmark$ | _            | _            |
| 1.5 in | 400HD (AC10)                       | $\checkmark$ | -            | _            |
|        | 250i (AC218)                       | -            | $\checkmark$ | $\checkmark$ |
|        | 400i (AC218)                       | -            | $\checkmark$ | $\checkmark$ |
| 3.0 in | 250i-3 (AC231)                     | $\checkmark$ | $\checkmark$ | $\checkmark$ |
|        | 400i-3 (AC231)                     | $\checkmark$ | $\checkmark$ | $\checkmark$ |
| 6.0 in | 500HD-6 (AC360)                    | $\checkmark$ | -            | -            |

The following table lists the available brackets per type of actuator.

#### 8.1 "U" Bracket Installation

First, install the "U" bracket to your platform and then attach the actuators to the brackets using the screws provided.

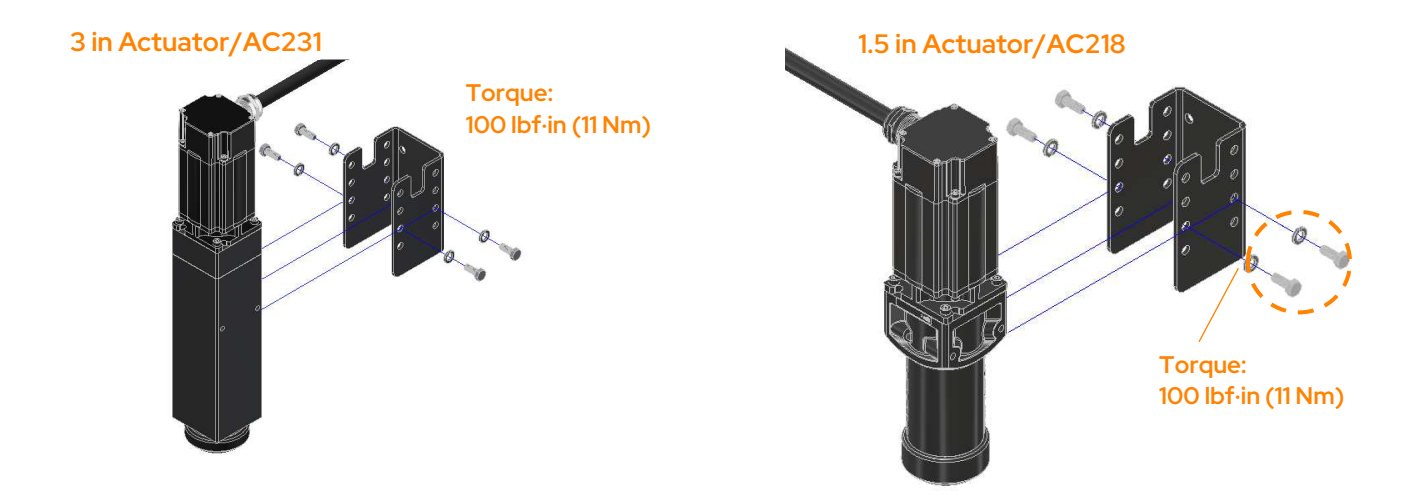

NOTE: Screws to attach the bracket to your platform are not included.

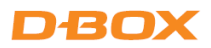

### 8.2 "L" Bracket Installation

First, install the "L" bracket to your actuator using the provided screws and then attach the assembly to your platform.

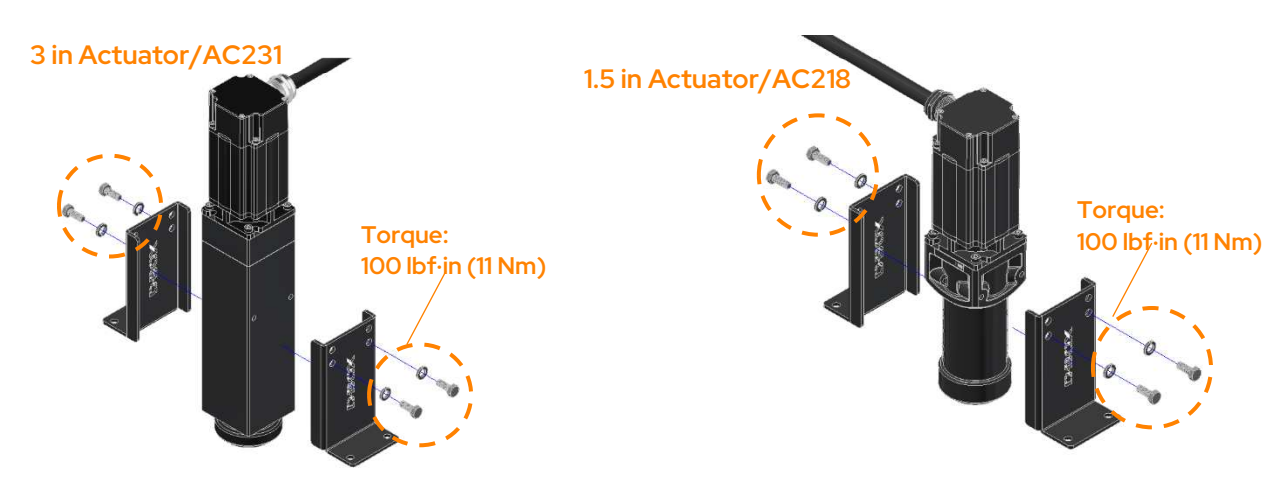

NOTE: Screws to attach the bracket to your platform are not included.

## 8.3 "H" Bracket Installation

#### "H" Bracket for 1.5 in HD Actuator - AC10

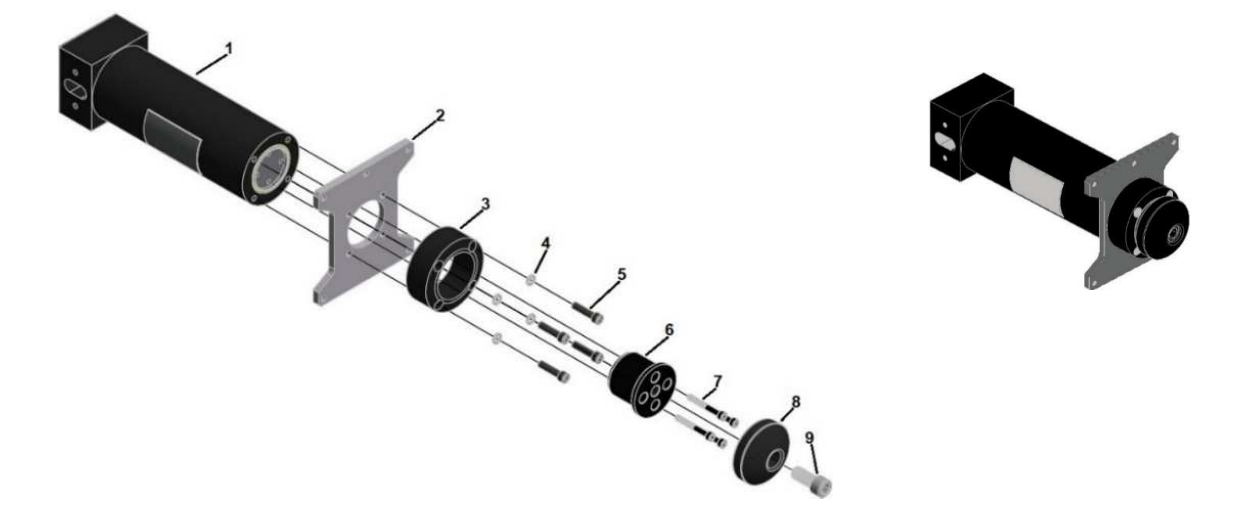

NOTE: Apply one drop of Loctite 243 blue thread locker onto the bolts (5), (7), and (9) before installation.

- 1. Align holes on H-plate (2) with the holes on the housing (1), then align the holes on the stop (3) with the holes on the H-plate (2) and then secure it with the lock washers (4) and bolts (5). Torque the bolts (5) to 98 lbf·in.
- 2. Align the holes on the end piston adapter with the holes on the piston end and secure the end piston adapter (6) with bolts (7). Torque the bolts (7) to 40 lbf·in.
- 3. Secure the pivot (8) to the end piston (6) with bolt (9). Torque the bolt (9) to 130 lbf·in.

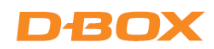

#### "H" Bracket for 3 in Actuator - AC231

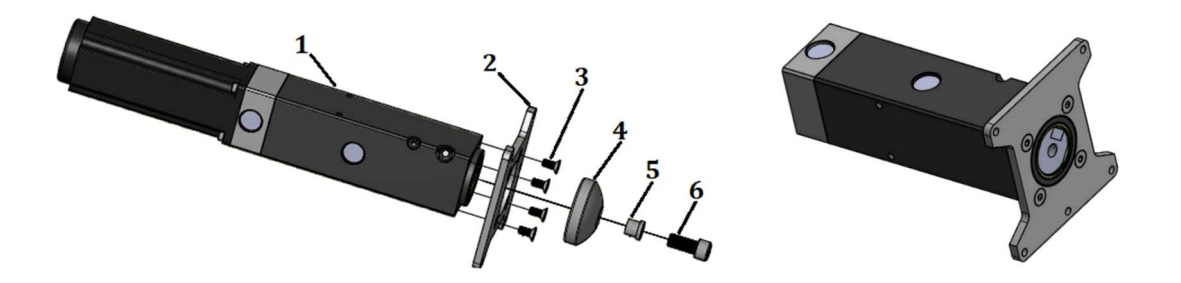

- 1. Place the "H" bracket (2) on the end of the piston body (1) with the screw holes aligned.
- 2. Apply Loctite 243 (blue) thread locker into the four blind holes (2) on the piston body.

**NOTE**: Apply the thread locker just before the bottom of the blind holes.

- 3. Use a 5mm bit to secure the "H" bracket plate to the piston body with the screws (3) (item 4, M6 X 1.0 X 14 mm), then tighten the screws to a torque of 133 Nm (98 lbf·in).
- 4. Install the pivot (4) with the spacer (5) and bolt (6).

#### "H" Bracket for 6 in Actuator - AC360

**NOTE**: There are two models of "H" brackets: one with seven mounting holes, and one with 10 mounting holes. The procedures are the same for both models. Only the ten holes model is shown here.

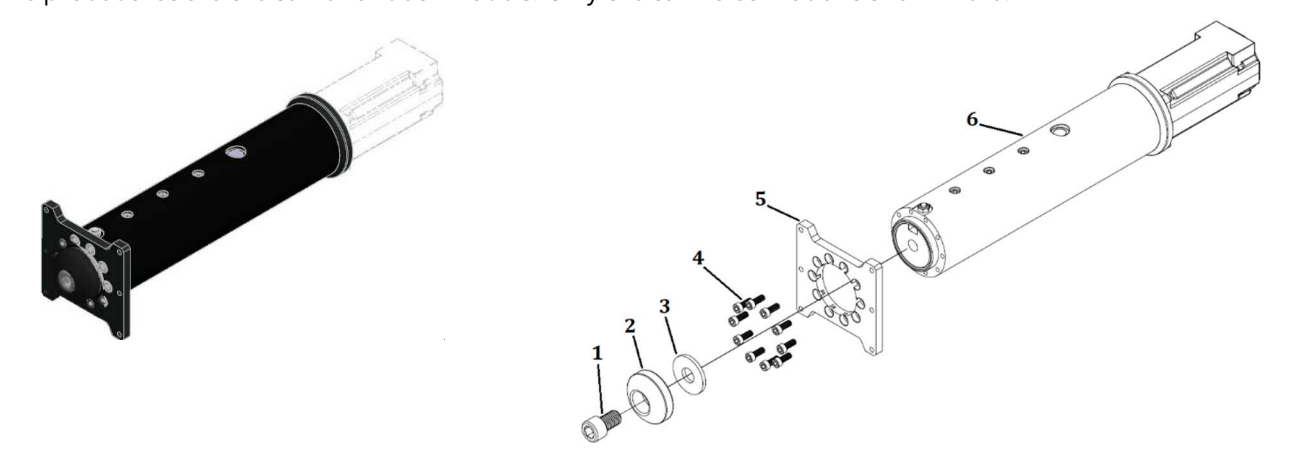

- 1. Place the "H" bracket (5) on the end of the piston body (6) with the screw holes aligned.
- 2. Apply Loctite 243 (blue) thread locker into the ten blind holes on the piston body (6).

**NOTE**: Apply the thread locker just before the bottom of the blind holes.

- 3. Use a 5mm bit to secure the "H" bracket to the piston body with screws (item 4, M6 X 1.0 X 14 mm), then tighten the screws to a torque of 133 Nm (98 lbf·in).
- 4. Install pivot (2) with washer (3) and bolt (1).

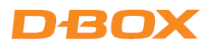

# 9. HAPTIC SYSTEM OPERATION

Power on your haptic system. The actuators perform a homing sequence, going all the way up, all the way down, and then center. This is normal behavior.

## 10. TROUBLESHOOTING

This section contains step-by-step instructions to troubleshoot your G3 haptic system. If you need additional support, contact your reseller support team or the D-BOX Technical Support team if your system was bought directly from D-BOX.

## 10.1 Initial Troubleshooting Steps

**STEP 1:** Verify that the haptic system, KCU-1P, and computer are powered on. If the status LED is orange or red, you are required to take action. Refer to the LED status table.

| LED<br>STATUS | STATUS                                                                    | SOLUTION                                                                                                    |
|---------------|---------------------------------------------------------------------------|----------------------------------------------------------------------------------------------------|
| Off           | KCU-1P is not powered                                                     | Make sure the power supply is properly connected.                                                                   |
| Red           | No USB connection is detected                                             | Check that the USB cable is properly connected.                                                                     |
|               |                                                                           | Make sure you have the latest version of HaptiSync<br>Center installed.                                             |
|               |                                                                           | Make sure you are using the original USB cable provided with your controller.                                       |
| Orange        | Connected to the PC USB port.<br>The unit is ready to operate.            | Make sure the ACM Signal LED status for the MAIN<br>IN is ON, then start your D-BOX-compatible<br>software or game. |
| Green         | The device is operational and is receiving haptic data (or silence data). |                                                                                                    |

STEP 2: Verify that all ACMs are set to your country/region's voltage (see section 5.2).

- **STEP 3:** Make sure your haptic system and KCU-1P Controller are connected to a grounded electrical outlet. If you must use an extension cable, use a 3-wire cable with properly grounded plugs. **Do not connect to a circuit with a GFI breaker**.
- **STEP 4:** Check your haptic system's connection to ensure you are connected to the right ports, then verify that all termination loops are closed, when applicable. The last MAIN ACM and SECONDARY ACM must be terminated with a shielded CAT5E or CAT6E cable.

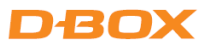

- STEP 5: Make sure that all power and network cables are firmly plugged in. Always use the original USB cable supplied with the KCU-1P. Other USB cables may not be compatible. All network cables must be shielded CAT5E or CAT6E. It is strongly suggested to use the network cables supplied with your haptic system.
- **STEP 6:** Do a visual inspection of your system to ensure that nothing prevents the haptic system from moving properly. Power cords and network cables must be secured and out of the actuators' path.
- **STEP 7:** Validate your global settings in the Haptic Output tab of HaptiSync Center. Ensure that the haptic switch is set to ON and that your system is not muted.

## 10.2 Reinitiate/Reset Haptic System

**STEP 1:** Reboot your computer.

- **STEP 2**: Power off the haptic system and the KCU-1P Haptic Controller by unplugging the power cords. Wait for at least 60 seconds, then restore power to the equipment. The platform performs its homing sequence by going up, down and then into the middle position.
- **NOTE**: If the system does not go through its homing sequence, click Monitoring & Diagnostics in the Haptic Output tab of HaptiSync Center to open D-BOX System Monitor and check for alarms. See section 10 for faults and corrective actions.
- STEP 3: Reset the specific motion code settings for the game you are using. If you are playing a game using the D-BOX Coded Gaming mode, select your game from the Library and click Haptic Settings & Profile Selection. The Global Parameters tab and the Motion Profile Editor appear in the new window. From the Motion Profile Editor

tab, reset all the motion settings.

| lobal Parameters      | Motion      | Profile | Editor                       |   |
|-----------------------|-------------|---------|------------------------------|---|
| Profile Selector:     | Clone       | Delete  | [Default]                    |   |
| Profile Name:         |             |         | [Default]                    |   |
| 🛃 General Motio       | n           |         |                              |   |
| Acceleration Front-R  | lear:       |         | 40 🔹                         | 5 |
| Acceleration Front-R  | Near Reac   | tivity  | 10.0 🖨                       | t |
| Acceleration Left-Rig | ght         |         | 40 🗢                         | 5 |
| Acceleration Up-Dov   | wn          |         | 40 🔹                         | 5 |
| Vehicle Ban           | kina        |         |                              |   |
| Vehicle Body Roll     |             |         | 40 🖨 🔰 5                     |   |
| Vehicle Body Pitch    |             |         | 40 🗢 🔰 5                     |   |
| Vehicle Banking Re    | ecenter (*  | 4)      | 50÷ 5                        |   |
| 🛛 YSS 👘 🗌             | Inverte     | d Yaw   | Inverted Surge Inverted Sway |   |
| Yaw Gain              |             |         | 40 🖨 📃 🛃                     | 9 |
| Yaw Reactivity        |             |         | 40 🖨 📃 🔮                     | 3 |
| Angular Velocity / D  | rift Baland | æ (%)   | 0.                           | , |
| Yaw Deadzone:         |             |         | 0.000 💭 🧶                    |   |
| Sway Gain             |             |         | 40 🔹                         |   |
| Sway Reactivity       |             |         | 40 🔹 📃 🔮                     | , |
| Sway Deadzone:        |             |         | 0.000 🜩 🧧                    |   |

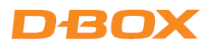

## 10.3 Update Software and Firmware

**STEP 1:** Make sure you have the latest version of the D-BOX HaptiSync Center installed. Click the ^ icon, located to the left of the System Tray icons, to open the expanded tray. Right-click the D-BOX icon, then select **Check for Updates**.

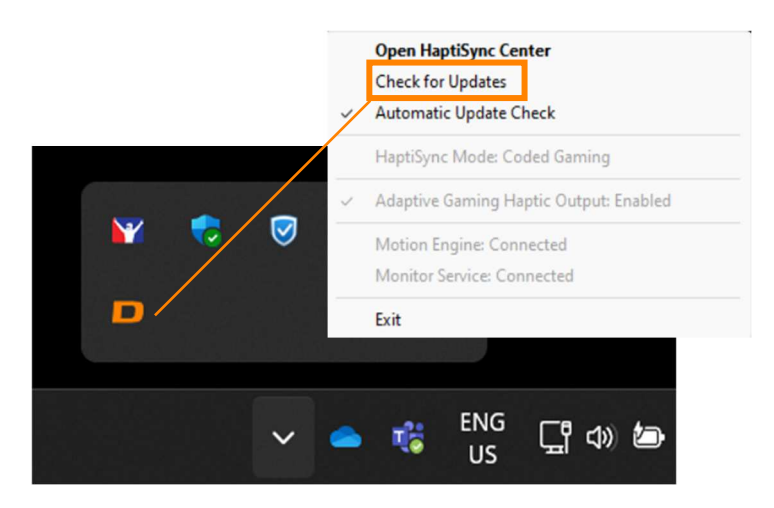

**STEP 2:** Ensure your firmware is up to date using the D-BOX System Configurator (from the System Configurator's Firmware Update tab, click **Refresh Firmware Status**-see **section 3.3**).

#### 10.4 Troubleshooting with D-BOX System Monitor

The D-BOX System Monitor software is the right tool to test and diagnose your haptic system. Access it by clicking **Monitoring & Diagnostics** in the Haptic Output tab of HaptiSync Center.

In the window, under Motion Players, select the appropriate KCU device, and a new window opens.

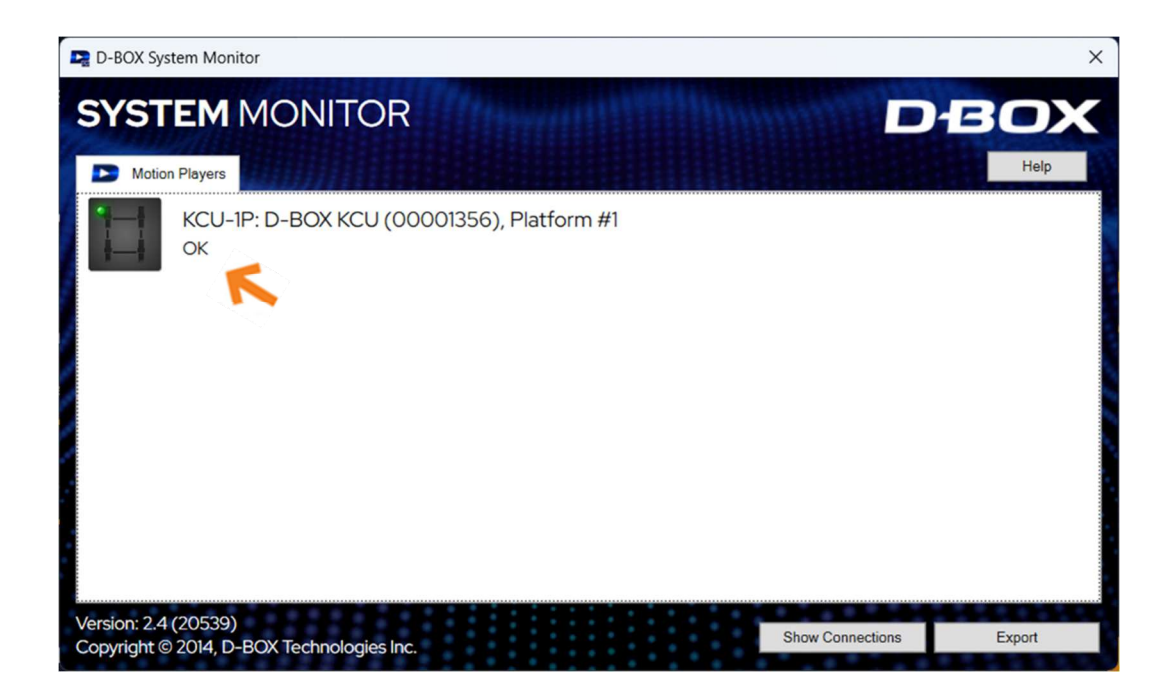

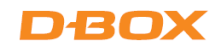

| D-BOX System Monitor - Platform Det                     | ail                                               |                                 |                      | ×               |
|---------------------------------------------------------|---------------------------------------------------|---------------------------------|----------------------|-----------------|
| KCU-1P D       Platform #1       Overview   Connections | -BOX KCU (00001<br>Details                        | 1356)                           |                      | DBOX<br>Help    |
| 3- Back Left<br>• OK                                    |                                                   |                                 | 2- Back F<br>OK      | Right           |
| Left                                                    |                                                   | Front                           | Ri                   | ght             |
|                                                         |                                                   |                                 |                      |                 |
|                                                         |                                                   |                                 |                      |                 |
|                                                         |                                                   |                                 |                      |                 |
|                                                         | F                                                 | Rack                            |                      |                 |
|                                                         |                                                   | Jack                            |                      | E               |
|                                                         |                                                   | Identify Actu                   | uators Test Platform | Reset Platform  |
| Use the <b>Identify Act</b><br>interactive testing th   | <b>uators</b> button for<br>at validates that all |                                 |                      |                 |
| actuators are located the platform.                     | d as expected on                                  |                                 |                      |                 |
| Use th                                                  | e <b>Test Platform</b> butto                      | on for                          |                      |                 |
| motio<br>multip                                         | n tests on the selected<br>le platforms are conne | l platform. If<br>ected, all of |                      |                 |
| them                                                    | vill receive the motion                           | test.                           |                      |                 |
|                                                         | Use the <b>Reset Platf</b>                        | <b>orm</b> button to res        | iet                  |                 |
|                                                         | the D-BOX haptic sy                               | /stem.                          |                      |                 |
|                                                         |                                                   |                                 |                      |                 |
|                                                         |                                                   | l lse th                        | e Rotate 180° h      | utton to change |

**Overview Tab:** The Overview tab displays a live, 3D overview of your D-BOX haptic platform and its current state. Any actuators displayed as yellow are in a *Pending* state. Any displayed as red are in an *Alarm* state.

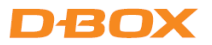

**Connections Tab:** The Connections tab lists your platform components with a live status light. Any active alarm would also appear under this tab.

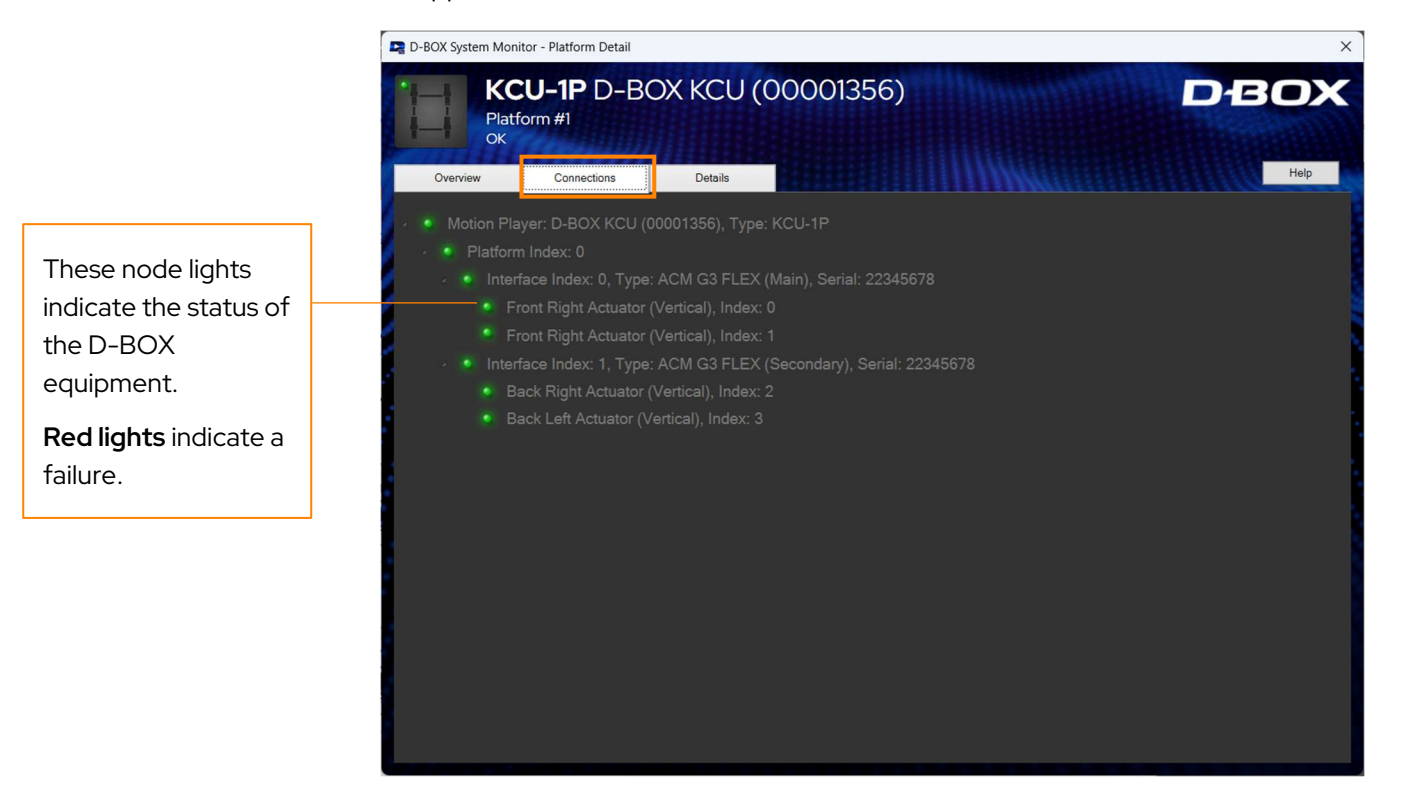

#### **Node Descriptions**

Motion Player: The Communication Unit connected to your computer.

Platform Index: The position of the platform connected, starting at 0.

Interface Index: The ACM and actuators of your platform.

Alarm: A currently active alarm (see section 10 for details).

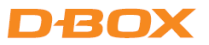

**Details Tab:** The Details tab contains the complete technical details of the selected D-BOX haptic system and can be used to further evaluate the status of each individual component (Motion Player/Communication Unit, ACM, and actuators).

| 🕞 D-BOX System Mor    | nitor - Platform Deta | il          |                                       |             |             |              |                | ×      |
|-----------------------|-----------------------|-------------|---------------------------------------|-------------|-------------|--------------|----------------|--------|
| Overview              | CU-1P D-<br>form #1   |             | CU (00001356)                         |             |             |              | D-E O)<br>Help | <      |
| Motion Player         |                       |             | Actuators                             |             |             |              |                |        |
| Field                 | Value                 |             | Field                                 | Actuator 0  | Actuator 1  | Actuator 2   | Actuator 3     |        |
| Overall State         | OK                    | ~           | Overall State                         | OK          | OK          | ОК           | ок             | ~      |
| Default Mode          | Park                  |             | ACM Motor Slot                        | 0           |             | 1            | 0              |        |
| Stream Mode           | Play                  |             | Encoder Type                          | Absolute    | Absolute    | Absolute     | Absolute       |        |
| Address               | 1.0.0                 |             | Interface Index                       | Interface 0 | Interface 0 | Interface 1  | Interface 1    |        |
| Platform Discoverable | True                  |             | Location                              | Front Right | Front Right | Back Right   | Back Left      |        |
| Version boot          | 3                     |             | Serial                                | 21120356    | 22570006    | 22570006     | 21120356       |        |
| Version hw            | 3                     |             | Stroke                                | 0 mm        | 0 mm        | 34.5 mm      | 34.5 mm        |        |
| Vorsion our           |                       | ·           | Туре                                  | Vertical    | Vertical    | Vertical     | Vertical       |        |
| Disting               |                       |             | Version boot                          | 3           | 3           | 3            | 3              |        |
| Flation               |                       |             | Version hw                            | 8           | 8           | 8            | 8              |        |
| Field Value           |                       |             | Version sw                            | 7           | 7           | 7            | 7              |        |
| Overall State OK      |                       |             | ACM Communication Lost Fault          | Off         | Off         | Off          | Off            |        |
|                       |                       |             | Actuator Hard Fault                   | Off         | Off         | Off          | Off            |        |
|                       |                       |             | Bridge Temperature Sensor Fault       | Off         | Off         | Off          | Off            |        |
| Interfaces            |                       |             | Command Overrun Fault                 | Off         | Off         | Off          | Off            |        |
| Internaces            |                       |             | Communication Fault                   | Off         | Off         | Off          | Off            |        |
| Field                 | Interface 0           | Interface 1 | Critical Actuator Fault               | Off         | Off         | Off          | Off            |        |
| Overall State         | OK                    | OK \land    | Discharge Over Temperature Fault      | Off         | Off         | Off          | Off            |        |
| Actuator Fault LED    | OK                    | OK          | Encoder Fault                         | Off         | Off         | Off          | Off            |        |
| Actuator Status LED   | Park                  | Park        | Fail State Fault                      | Off         | 0#          | 01           | Off            |        |
| Effective Mode        | Play Stream           | Play Stream | High Voltage Rail Overvoltage Fault   | Off         | Off         | 0#           | 0#             |        |
| Intensity Reset Mode  | Disabled              | Disabled    | Logic Voltage Rall Undervoltage Fault | Off         | Off         | Off          | Off            |        |
| Local Mode            | Enable                | Enable      | Motor Tomporaturo High Fault          | Off         | Off         | Off          | Off            |        |
| Stream Mode           | Play                  | Play        | Motor Temperature Sensor Fault        | Off         | Off         | Off          | Off            |        |
| Address               | 1.0.1                 | 1.0.1       | Out of Bounds Fault                   | Off         | Off         | Off          | Off            |        |
| Configuration Code    | 10093                 | 10093       | Overcurrent Fault                     | Off         | Off         | Off          | Off            |        |
| Model                 | ACM G3 FLEX           | ACM G3 FLE> | Overspeed Fault                       | Off         | Off         | Off          | Off            |        |
| Serial                | 22345678              | 22345678    | Overweight Fault                      | Off         | Off         | Off          | Off            |        |
| Type                  | ACM G3 FLEX (Main)    | ACM G3 FLEX | Power Bridge Temp High Fault          | Off         | Off         | Off          | Off            |        |
| Version boot          | 2                     | 2           | Soft Actuator Fault                   | Off         | Off         | Off          | Off            |        |
| Version hw            | 2                     | 2           | Temporary Actuator Fault              | Off         | Off         | Off          | Off            |        |
| version ioboot        | 2                     |             | Travel Fault                          | Off         | Off         | Off          | Off            |        |
| version losw          | 3                     | ~           | Configured Model                      |             |             | 0.40         | 0.40           |        |
| <                     |                       | >           | Configured Model Name                 |             |             | AC218 SM0602 | AC218 SM0602   | $\sim$ |

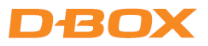

## 10.5 Possible Faults and Corrective Actions

The following are faults you may see in the System Monitor (accessed by clicking **Monitoring & Diagnostics** in the Haptic Output Tab of HaptiSync Center), including their associated corrective actions.

| FAULT                                 | CAUSES                                                                                                    | CORRECTIVE ACTIONS                                                                                                    |
|---------------------------------------|----------------------------------------------------------------------------------------------------|----------------------------------------------------------------------------------------------------|
| ACM                                   |                                                                                                    | Make sure the power, USB, and network (if applicable) cables are securely plugged in.                                                                                                    |
|                                       | Power and/or network                                                                                            | Inspect the entire length of the network cable for obvious signs of damage.                                                                                                    |
| Communication<br>Lost Fault           | cable disconnected.                                                                                             | Make sure your ACM is connected to a grounded electrical outlet.                                                                                                    |
|                                       |                                                                                                    | NOTE: Do not use adapter plugs or remove the<br>grounding prong from cables. If you must use an<br>extension cable, use a 3-wire cable with properly<br>grounded plugs.                               |
| Actuator Hard<br>Fault                | Something may be blocking the actuator.                                                                         | Check if there is anything blocking the travel of the actuator.                                                                                                    |
|                                       | This is a hard fault. The<br>faulty actuator is<br>immediately<br>deactivated, and all<br>other actuators go to | Power off the haptic system, support your platform to<br>gain access to the actuator piston and slowly pull it out<br>of its body until the entire piston is out, and then slowly<br>push it back in. |
|                                       | their lowest position.                                                                                          | If the error persists, replace/arrange to repair the faulty actuator.                                                                                                    |
| Bridge<br>Temperature<br>Sensor Fault | This error can be<br>triggered by starting the<br>haptic system when the                                        | Make sure your haptic system is running in a temperature range between 0 to 40°C.                                                                                                    |
|                                       | temperature is too low.                                                                                         | Make sure there is sufficient airflow around the actuator.                                                                                                    |
|                                       | The internal power<br>bridge sensor is<br>defective.                                                            | If the problem persists, replace/arrange to repair the faulty actuator.                                                                                                    |

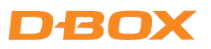

| FAULT                                   | CAUSES                                                                                                    | CORRECTIVE ACTIONS                                                                                                    |
|-----------------------------------------|----------------------------------------------------------------------------------------------------|----------------------------------------------------------------------------------------------------|
| Command Overrun<br>Fault                | A new command was<br>received by the actuator<br>while the previous<br>command had not<br>completed.<br><i>This should not be a</i><br><i>permanent fault and</i><br><i>should clear after a while.</i> | Reset your haptic system in the D-BOX System Monitor<br>(Reset Platform button).<br>L<br>Power off the haptic system, wait for a minute,<br>then try again.<br>In D-BOX System Monitor, check if there is any other<br>faults and follow the recommended solution.<br>If the error persists, contact your reseller support team<br>or D-BOX Technical Support if your system was<br>purchased directly from D-BOX. |
| Critical Actuator<br>Fault              | Something may be<br>blocking the actuator.<br>This is a hard fault. The<br>faulty actuator is<br>immediately deactivated<br>to prevent damage, and<br>all other actuators go to<br>the lowest position. | Check if there is anything blocking the travel of the<br>actuator.<br>Power off the haptic system, support your platform to<br>gain access to the actuator piston and slowly pull it out<br>of its body until the entire piston is out, and then slowly<br>push it back in.<br>If the error persists, replace/arrange to repair the faulty<br>actuator.                                                            |
| Encoder Fault                           | There is a problem with the motor encoder.                                                                                                    | Power off the haptic system, wait for a minute,<br>then try again.<br>If the error persists, replace/arrange to repair the faulty<br>actuator.                                                                                                    |
| High Voltage Rail<br>Overvoltage Fault  | Too high a voltage<br>detected.<br>Voltage from the wall<br>outlet is too high for the<br>haptic system.                                                                                                | Verify that all actuators are set to your region's power<br>voltage (see <b>section 5.2</b> ).<br>Make sure you are not connected to a GFI breaker.<br>Check the power coming out of the outlet and make                                                                                                    |
| High Voltage Rail<br>Undervoltage Fault | Too low voltage<br>detected.<br>Voltage from the wall<br>outlet is too low for the<br>haptic system.                                                                                                    | sure it respects the specified operating conditions.<br>When in doubt, connect the haptic system to another<br>circuit.<br>Visually inspect the entire length of the power cable for<br>obvious signs of damage.                                                                                                    |

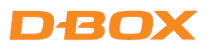

| FAULT                                | CAUSES                                                                                                    | CORRECTIVE ACTIONS                                                                                                    |
|--------------------------------------|----------------------------------------------------------------------------------------------------|----------------------------------------------------------------------------------------------------|
| Logic Voltage<br>Undervoltage Fault  | Too low a voltage<br>detected.<br>Defective or<br>disconnected power<br>cable.<br>Low-voltage rail is too<br>low.                                                      | <ul> <li>Make sure you are connected to a grounded electrical outlet.</li> <li>NOTE: Do not use adapter plugs or remove the grounding prong from cables. If you must use an extension cable, use a 3-wire cable with properly grounded plugs.</li> <li>If you are using an extension cable, try again without it.</li> <li>If the error persists, replace/arrange to repair the faulty</li> </ul> |
|                                      |                                                                                                    | actuator.                                                                                                    |
| Motor<br>Temperature High<br>Fault   | The motor temperature<br>detector has failed or<br>disconnected.                                                                                                    | Make sure that the maximum supported weight for the platform has not been exceeded. The weight (in D-BOX Newtons) must respect the limits identified in <b>section 6</b> .                                                                                                    |
|                                      | The temperature is too                                                                                                    | Make sure that the weight is evenly distributed among the actuators of the platform (as centered as possible).                                                                                                    |
| Motor<br>Temperature<br>Sensor Fault | If the temperature reads<br>around 561°F, it may be<br>a defective motor cable<br>or temperature sensor.                                                               | Make sure the haptic system is operating in normal operating conditions (room temperature).<br>If the error persists, replace/arrange to repair the faulty actuator.                                                                                                    |
| Out of bounds<br>Fault               | The position of the<br>actuator is over its limits<br>(Should never occur in<br>normal conditions).<br>The haptic code may<br>have sent the actuator<br>out of bounds. | Verify that you are running a D-BOX-certified haptic<br>code. Call D-BOX Technical Support for validation if<br>necessary.<br>Perform a test using by clicking <b>Start Haptic System</b><br><b>Test</b> on the Haptic Output tab of HaptiSync Center.                                                                                                    |
| Overcurrent Fault                    | An actuator might have<br>the wrong configuration<br>(e.g. set to a 250-lb<br>motor instead of a<br>400-lb).                                                           | Make sure you have the right configuration using the D-<br>BOX System Configurator (see <b>section 3.3</b> ).<br>If the error persists, contact your reseller support team<br>or D-BOX Technical Support if your system was<br>purchased directly from D-BOX.                                                                                                    |

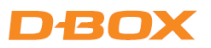

| FAULT                            | CAUSES                                                                                           | CORRECTIVE ACTIONS                                                                                                    |
|----------------------------------|--------------------------------------------------------------------------------------------------|----------------------------------------------------------------------------------------------------|
| Overweight Fault                 | There is too much<br>weight on the platform.<br>The weight on the<br>platform is unbalanced.     | Make sure that the maximum supported weight for the<br>platform has not been exceeded. The weight (in D-BOX<br>Newtons) must respect the limits identified in <b>section 6</b> .<br>Make sure that the weight is evenly distributed among<br>the actuators of the platform (as centered as possible).<br>If the error persists, contact your reseller support team<br>or D-BOX Technical Support if your system was |
|                                  |                                                                                                  | purchased directly from D-BOX.<br>Power off the haptic system, wait for a minute then                                                                                                    |
|                                  |                                                                                                  | try again.                                                                                                    |
| Power Bridge<br>Temperature High | The actuator power<br>bridge has overheated,<br>or the sensor is<br>defective.                   | Let the system cool down for a while and see if the temperature cools within normal limits.                                                                                                    |
|                                  |                                                                                                  | If the error persists, contact your reseller support team<br>or D-BOX Technical Support if your system was<br>purchased directly from D-BOX.                                                                                                    |
| Soft Actuator Fault              | This fault is always<br>accompanied by another<br>fault, which is the<br>primary reason (fault). | Consult the solution for the primary fault causing the Soft Actuator fault.                                                                                                    |
| Temporary<br>Actuator Fault      | This fault is always<br>accompanied by another<br>fault, which is the<br>primary reason (fault). | Consult the solution for the primary fault causing the Temporary Actuator Fault.                                                                                                    |
| Travel Fault                     | The travel measure<br>during the search-stop<br>procedure is too large or<br>too small.          | Check if there is anything blocking the travel of the actuator.                                                                                                    |
|                                  | An external factor<br>preventing the actuator<br>from moving.                                    | Power off the haptic system, support the platform to<br>gain access to the actuator piston and slowly pull it out<br>of its body until the entire piston is out, and then slowly<br>push it back in.                                                                                                    |
|                                  | A defective actuator.<br>A communication issue<br>with the encoder.                              | If the error persists, replace/arrange to repair the faulty actuator.                                                                                                    |

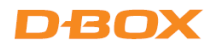

## 10.6 Troubleshooting Software Issues (HaptiSync Center)

This section covers the procedure for fixing issues related to the software or haptic code.

STEP 1: Make sure you are using the latest version of D-BOX HaptiSync Center (see section 3.2).

- STEP 2: Make sure that your HaptiSync Mode is set to D-BOX Coded Gaming.
- STEP 3: In the Haptic Output tab, start a motion and communication test by clicking Start Haptic System Test.

| D-BOX HaptiSync Center                         |                                 |                          | - o x                                   |
|------------------------------------------------|---------------------------------|--------------------------|-----------------------------------------|
| DBOX OFF ON                                    | 1 KCU356 Seat #1                |                          |                                         |
| SYSTEM                                         |                                 |                          |                                         |
| demo2.dbox@gmail.com<br>Hapt/Sync Subscription | KCU356 Seat #1                  |                          |                                         |
|                                                | Haptic System OK                | 0                        |                                         |
|                                                |                                 |                          |                                         |
|                                                | Haptic Settings                 |                          |                                         |
| 2925 116 74                                    | Mute Haptics                    | ALCONT .                 |                                         |
| LAST UPDATED (MOVIES)<br>2024-11-27 18:00      | Link Both Intensity Sliders     |                          |                                         |
| A HAPTISYNC MODE                               | Haptic Movement Intensity 0 dB  |                          | AGE STREET                              |
| D-BOX Coded Gaming                             | Hantie Vilvation Intensity 0.48 |                          |                                         |
|                                                |                                 |                          | G3                                      |
|                                                |                                 |                          |                                         |
|                                                | Advanced Configuration ~        | Start Haptic System Test | C Reset Unit B Monitoring & Diagnostics |
|                                                |                                 |                          |                                         |
|                                                |                                 |                          |                                         |
| ? HELP                                         |                                 |                          |                                         |

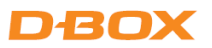

STEP 4: Make sure you have the latest version of the haptic code installed. If there is a newer version available, click Update Haptic Code.

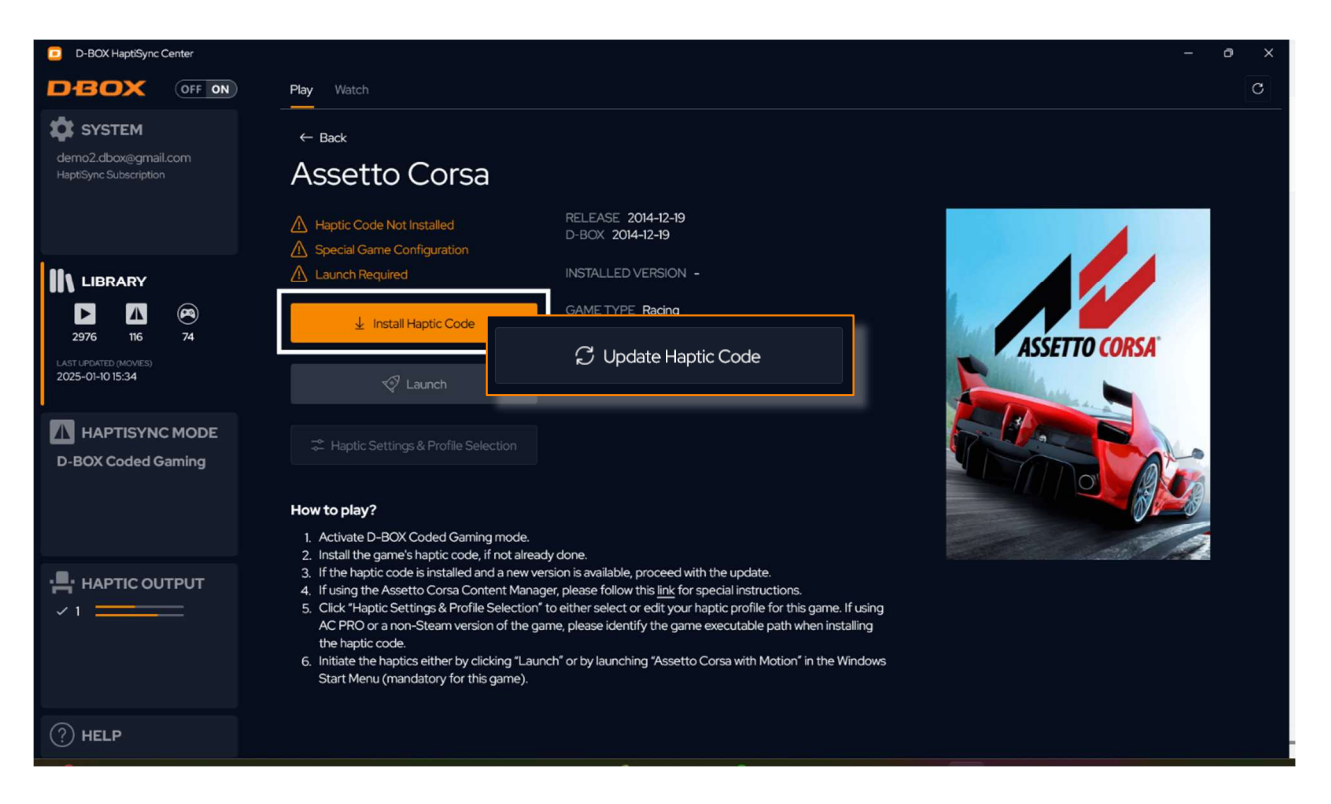

**STEP 5:** Make sure to launch the game from D-BOX HaptiSync Center. Select the game then click the **Launch** button at the bottom.

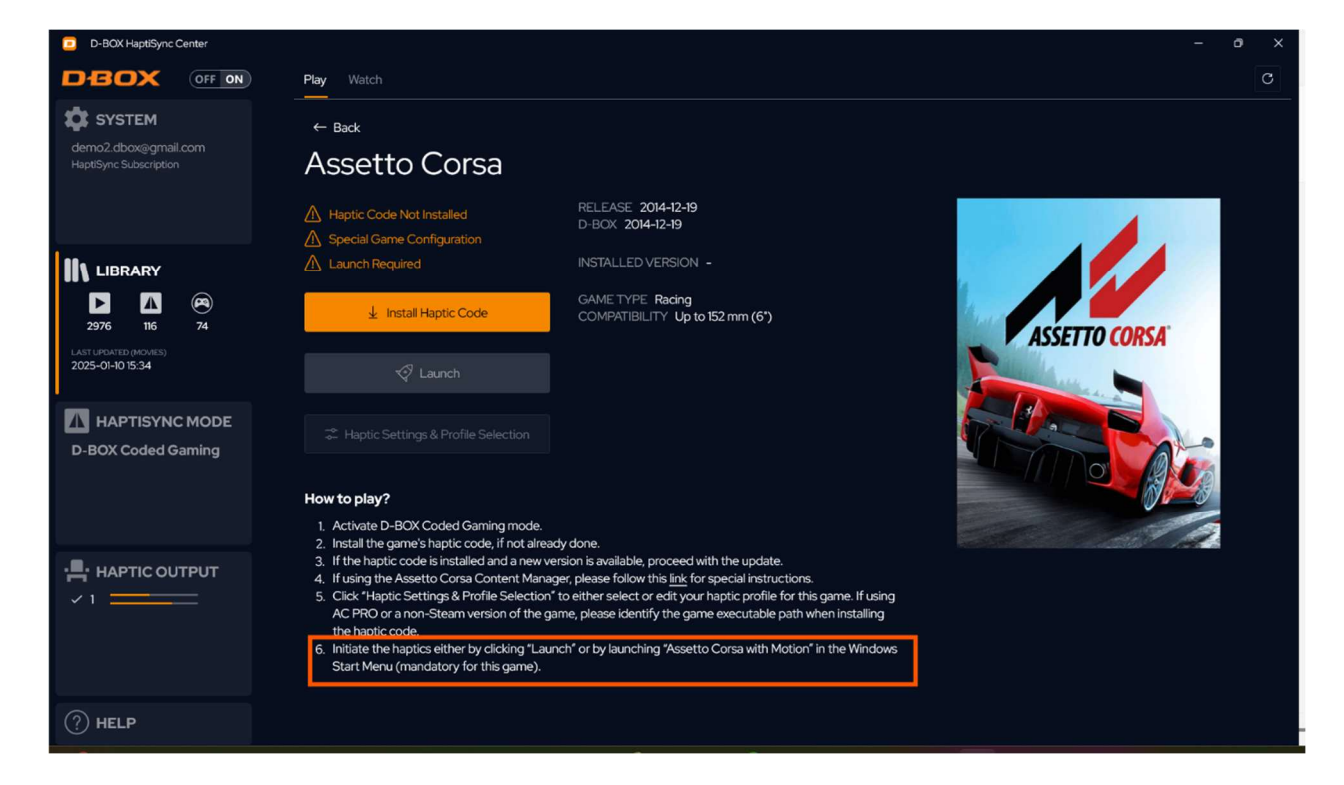

NOTE: Some games may need to be launched in a specific way. Follow the detailed instructions.

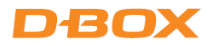

# APPENDIX A - INFORMATION FOR COMMERCIAL USE

This information is intended for integrators who use G3 haptic systems in an integrated simulation platform. It is not applicable if the system is used for personal applications (e.g. sim racing, home entertainment, etc.)

## **Mechanical Integration**

To complete your mechanical integration phase:

- **Consult all relevant documentation**: Installation guides contain important information about integrating and using our products. Respecting all specifications and guidelines helps to keep your product in good shape and optimize its service lifetime. Our guides are available via our <u>website</u>; however, do not hesitate to contact our team if you cannot find the information you require.
- Share your design with us for review and recommendations: Once your CAD integration is completed, our team will confirm that the design respects our guidelines. All D-BOX 3D product files are available in *.stp* format upon request.
- **Complete a finite element analysis (FEA)**: Once the design is final, the FEA highlights potential design flaws and ensures the service lifetime corresponds to your requirements.
- **Complete life cycle tests with proper load and waves**: Life cycle tests performed using D-BOX haptic codes are representative of typical usage.

## Software Integration

To complete your software integration phase:

- Set up your D-BOX Connect account: <u>D-BOX Connect</u> is used for haptic code distribution and authorization service.. The account is required to install and update haptic codes for D-BOX Coded Gaming and to access haptic codes for D-BOX Coded Video.
- From our <u>website</u>:
  - o Download and install the **D-BOX HaptiSync Center** software suite.
  - o Download, extract and install the D-BOX System Configurator.
- Integrate the <u>monitoring and diagnostics API</u>. This application provides live health and operational data for the haptic system. The default TCP communication port is 40001, but this value can be modified with the configuration file. The internal polling interval is 100 ms, so your application should poll at an equal or slower rate.

## Haptic Code Integration

D-BOX haptic codes are readily compatible with many types of content (2D, 3D, linear, interactive). Details can be found in HaptiSync Center.

Our team can create custom haptic codes for your specific needs (e.g. for linear content like clips, movies, etc.).

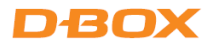

- Send us your preliminary assets for evaluation: Our team will evaluate the time required to create the haptic code. We will also provide recommendations for improving the global experience, if possible.
- Send us your final assets with your directives: Our team will go through the creation process and send you the necessary files, in the appropriate format.
- Test the experience and send us your comments: Let us know if you feel that the experience needs improvement.

Our team of haptic designers have experience in creating haptic codes for various types of content and will be helpful in creating a rich experience. Remember, there are no autonomous methods of creating haptic codes.

If you require a custom haptic code for interactive content, refer to the following instructions:

- Integrate the D-BOX Live Motion SDK into your software: Live Motion SDK allows you to submit live events that are processed by the matching haptic code and then turned into a corresponding immersive haptic signal. Our SDK is well documented and available upon request.
- Send us logs and videos: Even though it might be difficult for you to produce, our team requires the actual assets to start the haptic code creation process. A description of the required logs and video would be shared with you before the beginning of the process.
- Test the experience and send us your comments for iteration if you feel like the experience needs improvement: Our team will also send you recommendations to improve the overall experience and will support the iteration until both parties are satisfied with the results.
- **NOTE**: *D*-BOX haptic integrators have experience creating haptic codes for various content. Working with us will allow for an optimal experience. However, we offer different integration methods if you prefer more autonomy. Contact our Sales team for details.

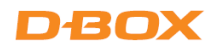

# APPENDIX B - G3 HAPTIC SYSTEMS USING OLDER ACM VERSIONS (ACM G3 or ACM G2)

There are two types of ACM G3: with Discharge and with Discharge and Fan.

| ACM G3                                      | TRAVEL | MODEL  | MAX NUMBER OF<br>ACTUATORS PER ACM |
|---------------------------------------------|--------|--------|------------------------------------|
|                                             | 1 E in | 250i   | - 2                                |
|                                             |        | 400i   |                                    |
| ACM G3 w DISCHARGE                          | 1.5 11 | 250HD  |                                    |
| MAIN, SECONDARY                             |        | 400HD  |                                    |
| ,                                           | 3 in   | 250i-3 | 2                                  |
|                                             |        | 400i-3 |                                    |
| ACM G3 w DISCHARGE & FAN<br>MAIN, SECONDARY | 6 in   | 500HD  | 2                                  |

## Compatibility

ACM G3 FLEX is compatible with ACM G3 or ACM G2, but the ACM G3 FLEX must be the MAIN ACM, or the last SECONDARY ACM in the haptic system. ACM G3 FLEX is not compatible with ACM G1.

ACM G3 is compatible with ACM G2. ACM G3 is not compatible with G1.

#### **IMPORTANT**:

- ACMs are programmed to work with a specific actuator model and at a specific place in the architecture (Main/Secondary). Thus, ACMs are not interchangeable but can be reconfigured using D-BOX System Configurator.
- In the G3 architecture, the G3 ACMs and G3 FLEX ACMs are only compatible with a G3 actuator (motor and mechanics). Different generations of components are not compatible with each other.

#### Connecting a G3 Haptic System with ACM G3

Depending on the ACM's position in the system, it is either programmed as:

- MAIN: The first ACM in a haptic system
- SECONDARY: All following ACMs

The last MAIN and SECONDARY ACMs in a chain must always be terminated using a shielded, 1-foot CAT5E cable, connecting the OUT to the END ports of ACM.

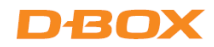

# Typical ACM Configurations for a Single Haptic System

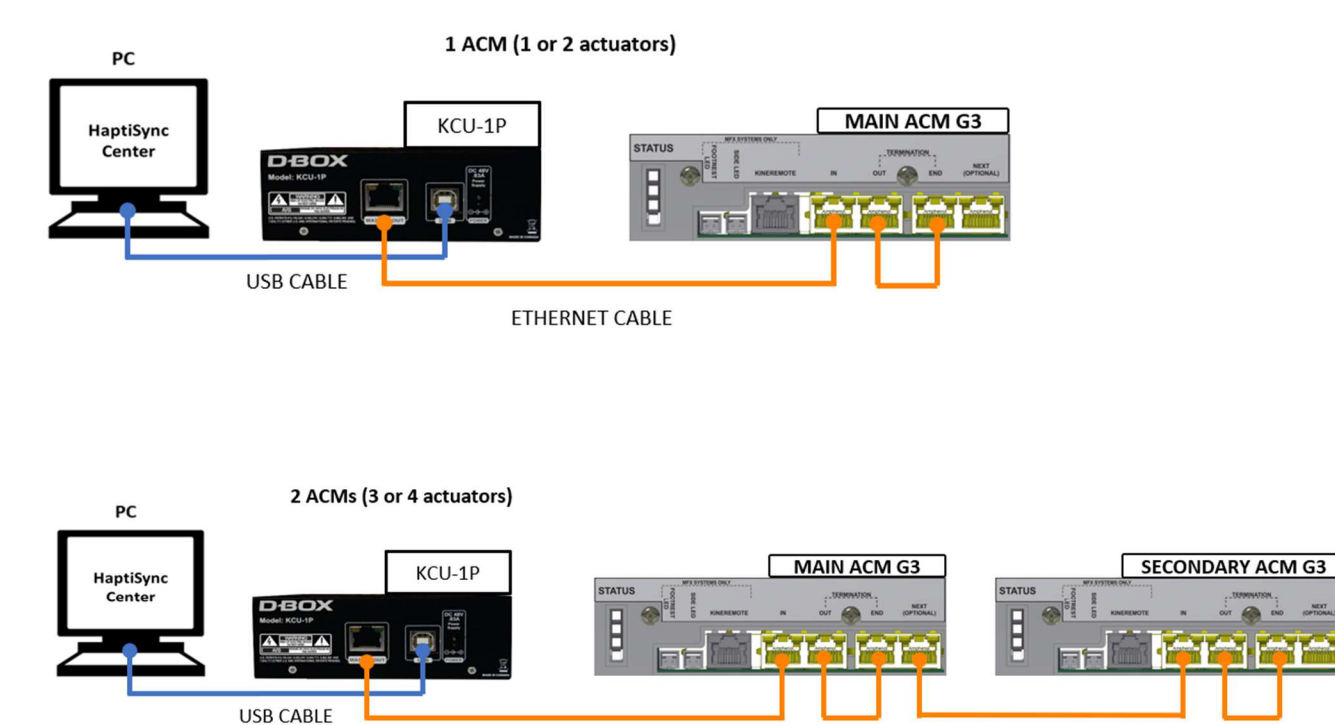

ETHERNET CABLE

4 ACMs (7 or 8 actuators)

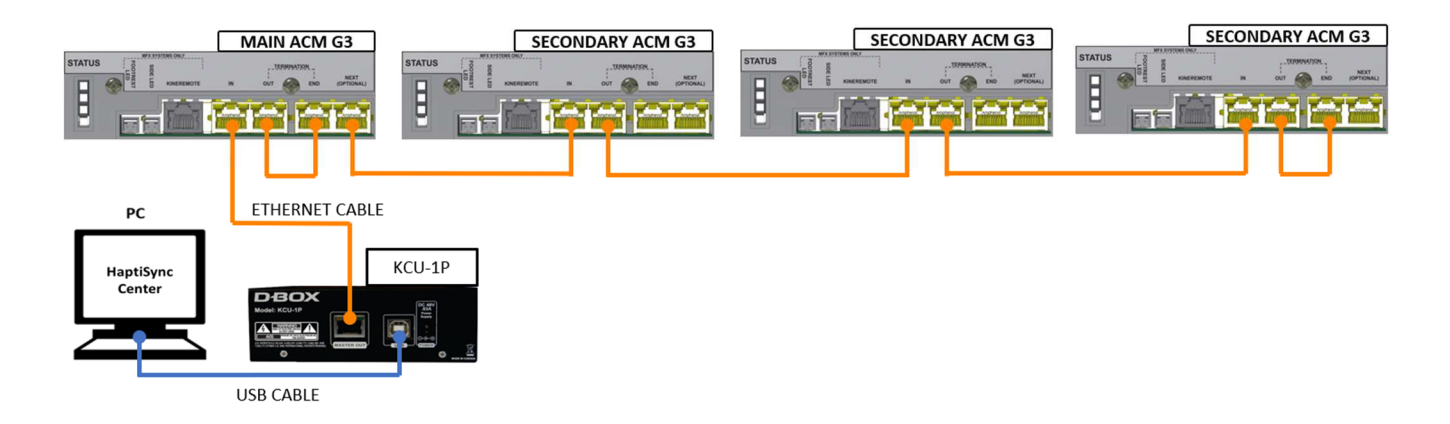

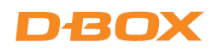

## 3 D-BOX Haptic Systems Using 2 ACMs each (daisy-chained)

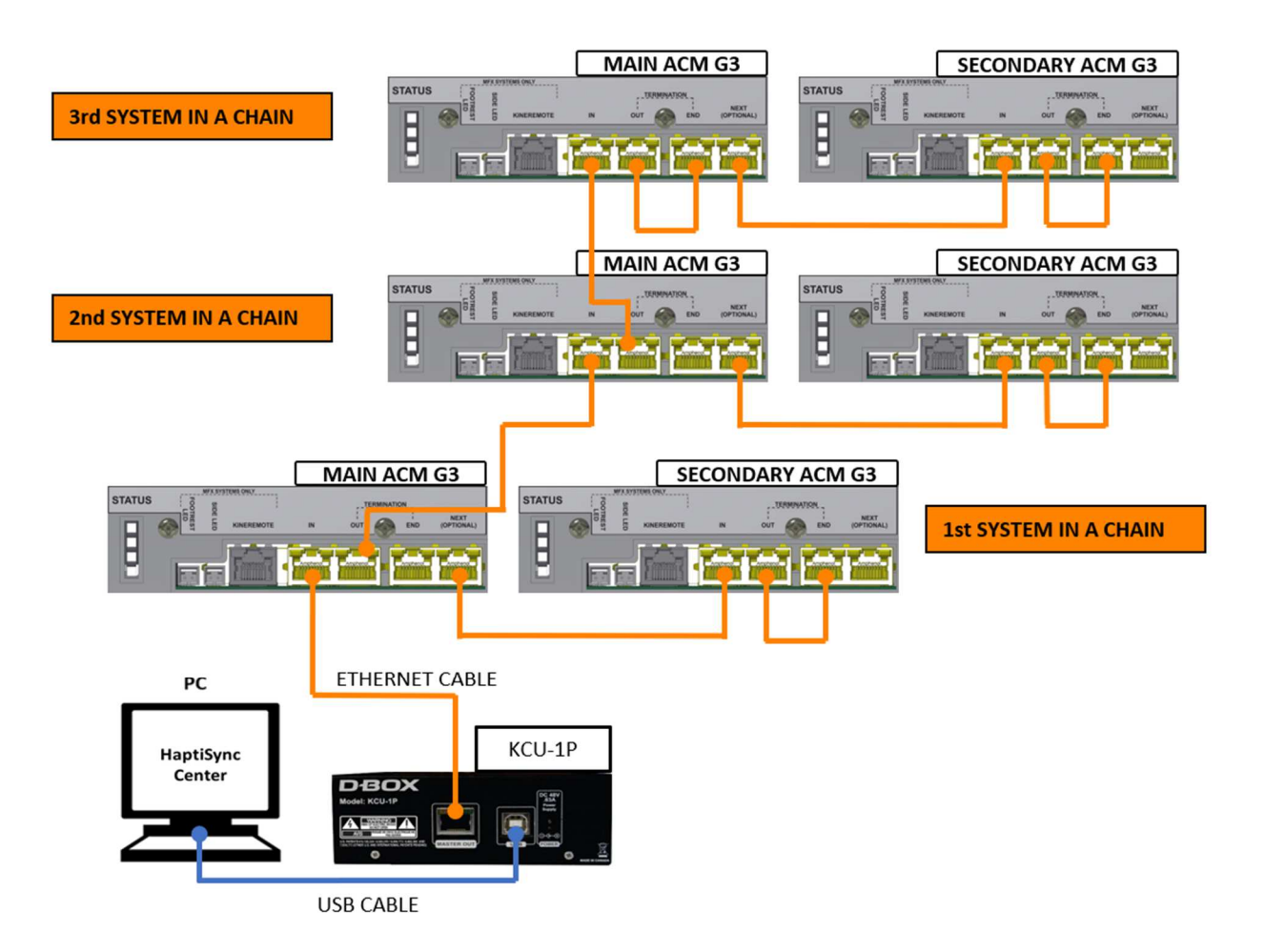

## Setting up a G3 Haptic System with both ACM G3 and ACM G3 FLEX

ACM G3 is compatible with ACM G3 FLEX. The ACM G3 FLEX can be configured either as a MAIN or as the last SECONDARY ACM; therefore:

- If you have two ACMs in your system, you can replace either the MAIN or the SECONDARY ACM.
- If you have three ACMs in your system, you can replace either the MAIN or the third ACM (last SECONDARY). If you need to replace the second ACM, please contact our support team to reprogram/rearrange your ACMs to ensure the ACM G3 FLEX is correctly positioned.
- If you have four ACMs in your system, you can replace either the MAIN or the fourth ACM (last SECONDARY). If you need to replace the second or third ACM, please contact our support team to reprogram/rearrange your ACMs to ensure the ACM G3 FLEX is correctly positioned.

#### Examples of haptic systems with G3 and G3 FLEX ACMs

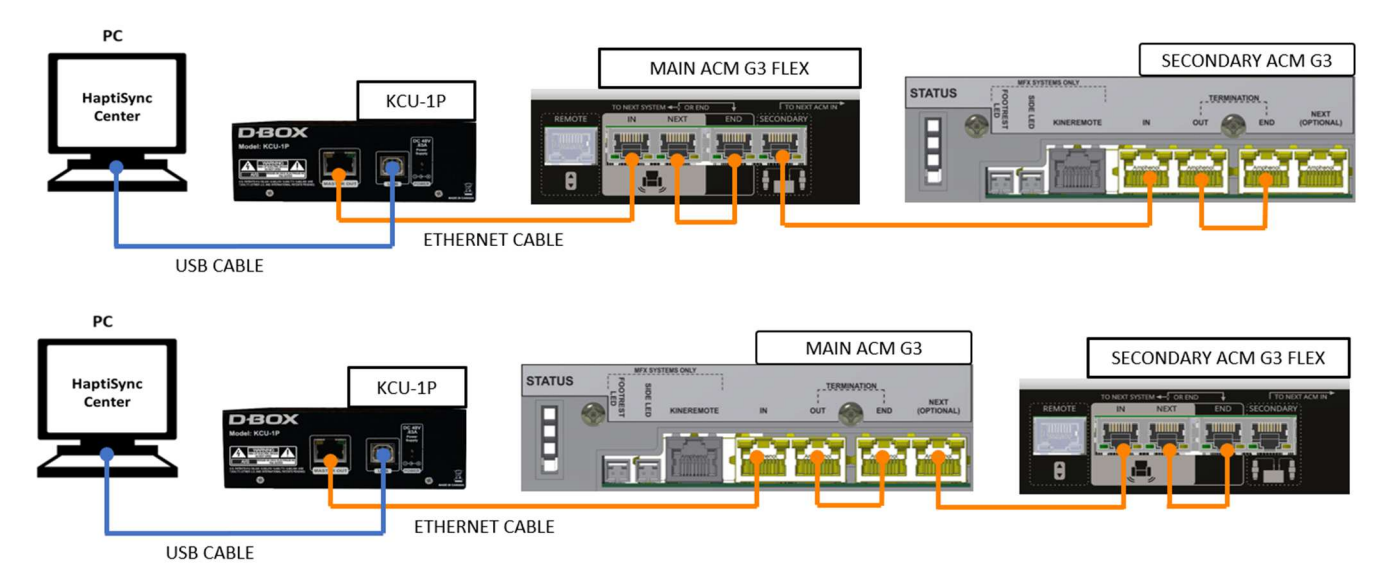

## Setting up a G2 Haptic System with both ACM G2 and ACM G3 FLEX

ACM G2 is compatible with ACM G3 FLEX. The ACM G3 FLEX can be configured either as a MAIN or as the last SECONDARY ACM; therefore:

- If you have two ACMs in your system, you can replace either the MAIN or the SECONDARY ACM.
- If you have three ACMs in your system, you can replace either the MAIN or the third ACM (last SECONDARY). If you need to replace the second ACM, please contact our support team to reprogram/rearrange your ACMs to ensure the ACM G3 FLEX is correctly positioned.
- If you have four ACMs in your system, you can replace either the MAIN or the fourth ACM (last SECONDARY). If you need to replace the second or third ACM, contact our support team to reprogram/rearrange your ACMs to ensure the ACM G3 FLEX is correctly positioned.

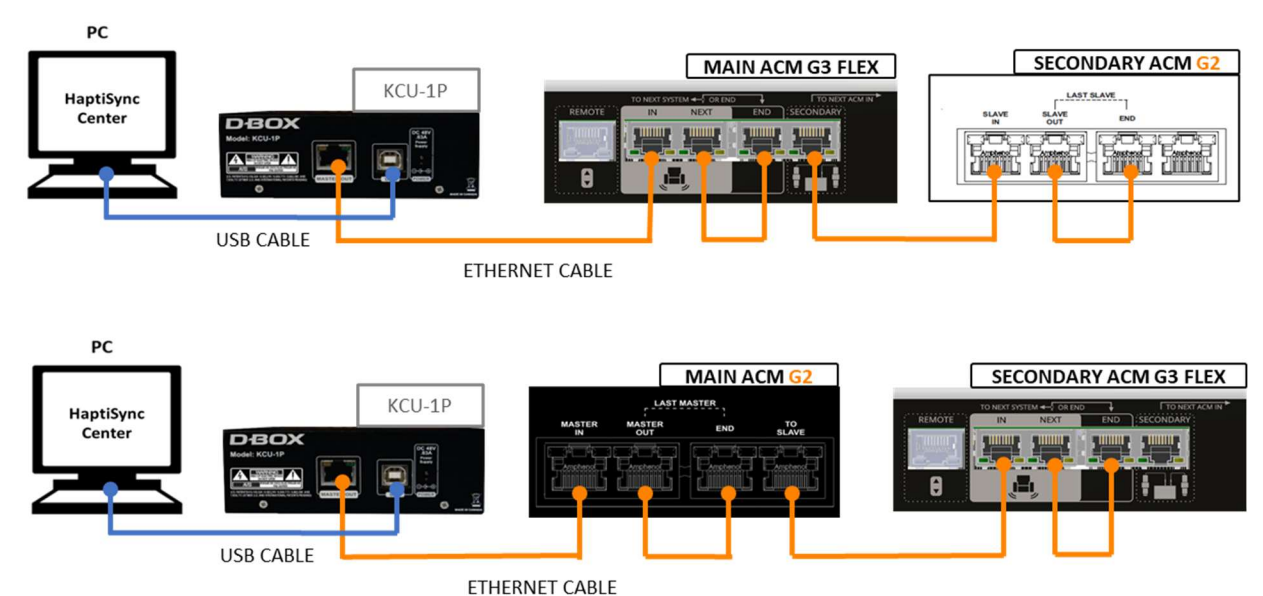

#### Examples of haptic systems with ACM G2 and ACM G3 FLEX

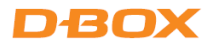

## Setting up a G3 Haptic System with both ACM G3 and ACM G2

ACM G3 is compatible with ACM G2. The ACM G2 can be configured either as a MAIN or a SECONDARY ACM.

If you are connecting a SECONDARY ACM G2 to a G3 haptic system, please refer to the diagram below and note the following:

- You will be able to use the D-BOX System Configurator to change the configuration; however, you will not be able to change the actuator type or reorder the ACMs.
- Make sure to mention that your architecture is composed of a mix of both generations when contacting your reseller support team or D-BOX Technical Support.

# PC HaptiSync Center USB CABLE

#### Example of a haptic system with G2 and G3 ACMs

ETHERNET CABLE

# APPENDIX C - MIXING G5 AND G3 HAPTIC SYSTEMS (ACM G3 FLEX ONLY)

These configurations require connecting your PC to a KCU-1P—the KCU-1P to the main ACM G3 FLEX—main ACM G3 FLEX to a Haptic Expander—Haptic Expander to the G5 actuators.

#### NOTE:

- Remember to update your firmware whenever making a change to your setup/configuration.
- A Haptic Expander (HX4) is required when mixing a G3 haptic system (ACM G3 FLEX only) using one or more actuators (maximum of four) and a G5 haptic system using two or more actuators (connected to the REMOTE port of the Main ACM).

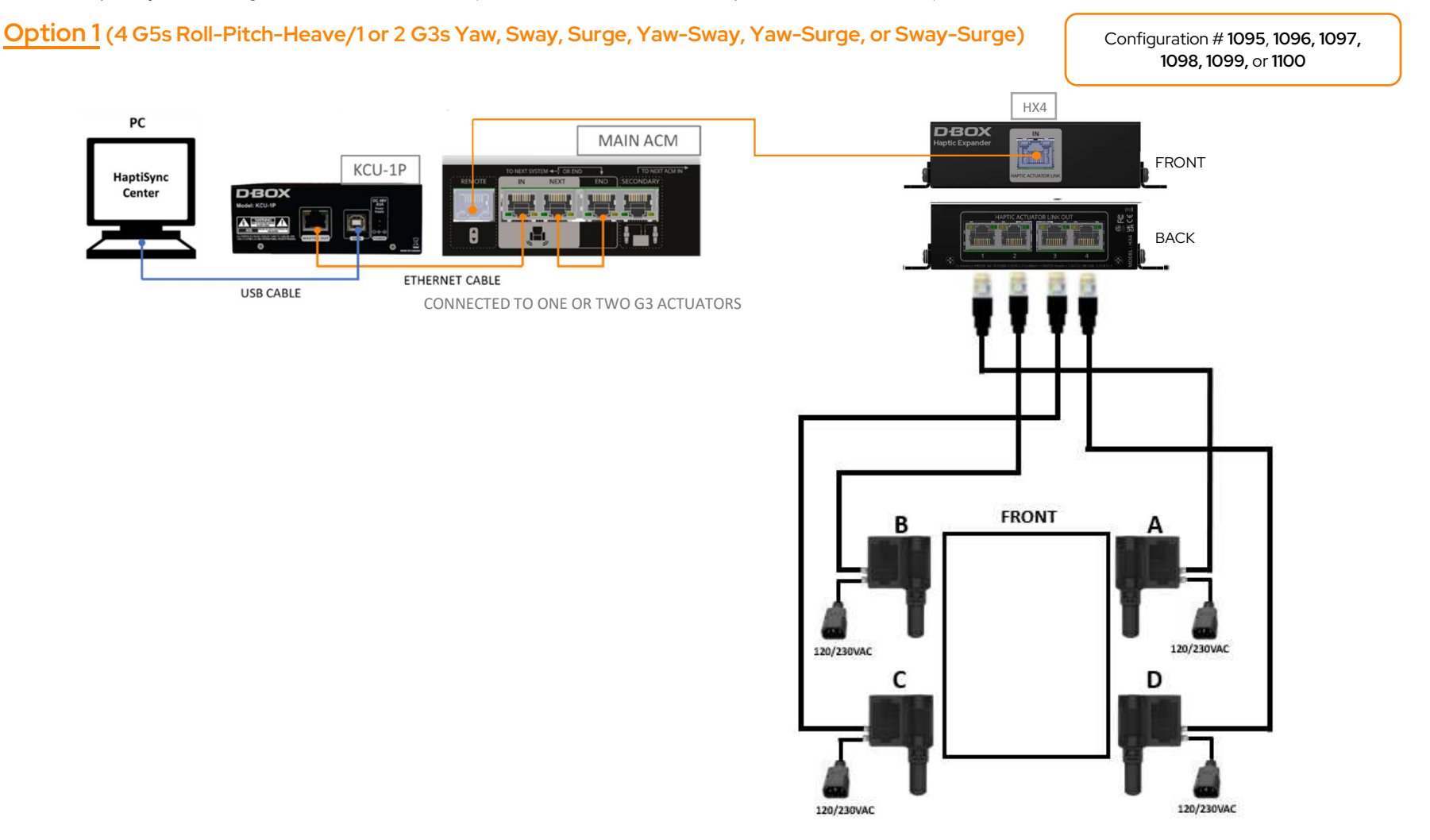

#### Option 2 (4 G5s Roll-Pitch-Heave /3 G3s Yaw-Sway-Surge)

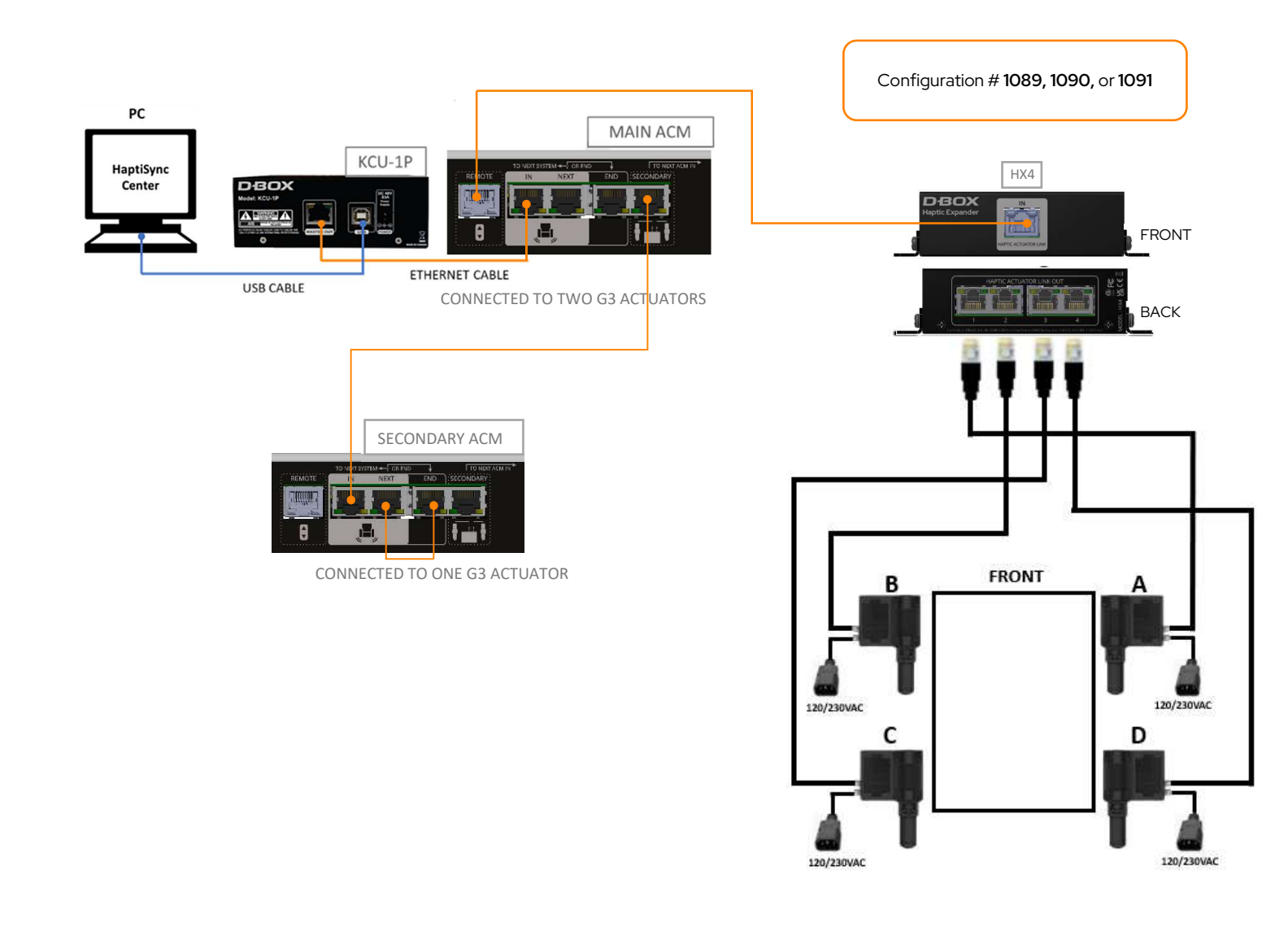

#### Option 3 (4 G3s Roll-Pitch-Heave/2 G5s Yaw-Sway, Yaw-Surge, or Sway-Surge)

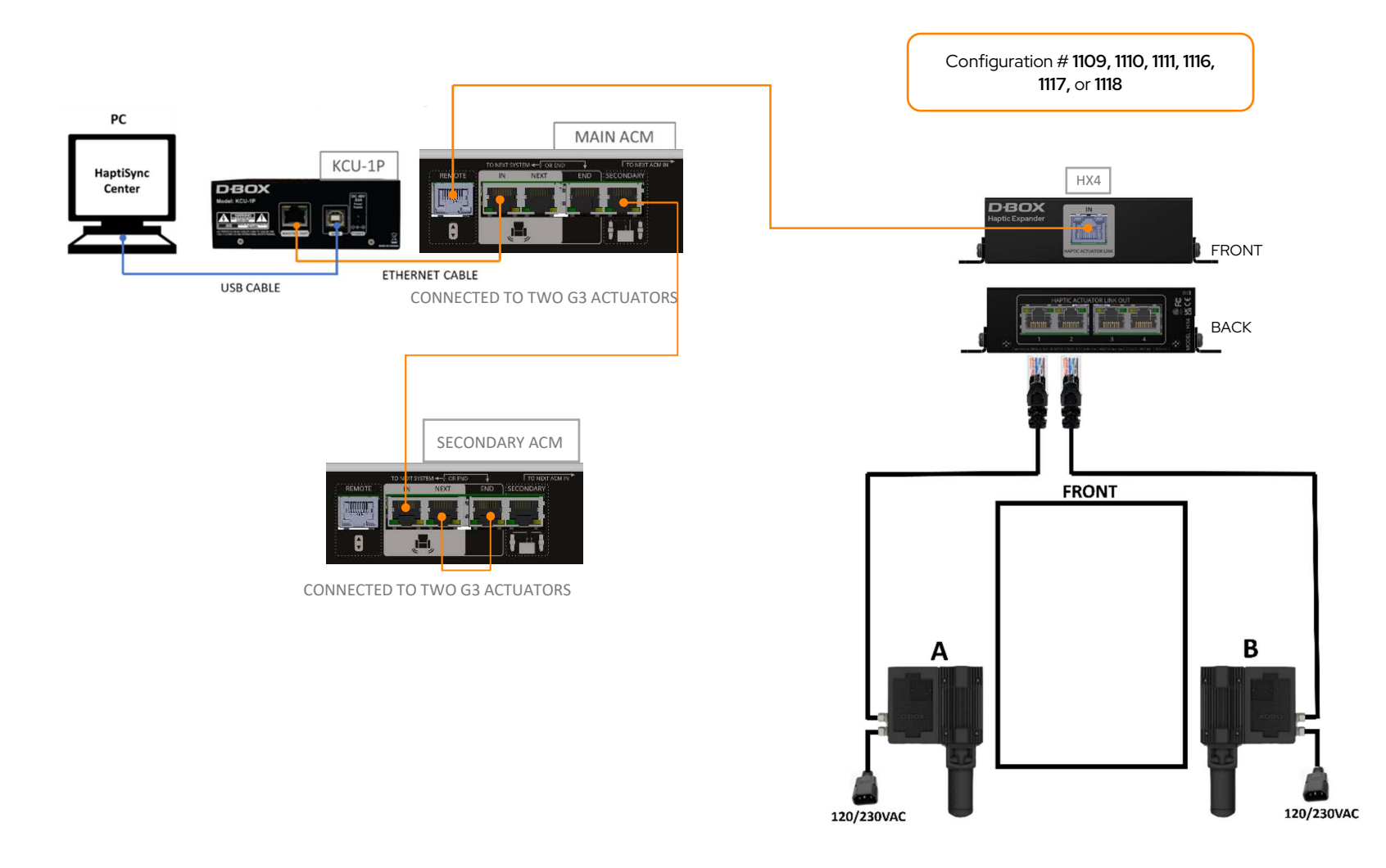

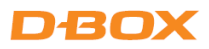

#### **Common Configurations**

**NOTE**: The following list does not represent every possible mixed configuration. See the System Configurator for more information.

| Actuators  | Number<br>of ACM<br>G3 FLEX | Configuration #       | Description                                                                                                    |
|------------|-----------------------------|-----------------------|----------------------------------------------------------------------------------------------------|
| 4-G5, 1-G3 | 1                           | 1098                  | <b>G5</b> Roll-Pitch-Heave / <b>G3</b> Yaw<br>(M-Y1, S-FRO, S-FLO, S-BLO, S-BRO)                                                                                                    |
| 4-G5, 1-G3 | 1                           | 1099                  | <b>G5</b> Roll-Pitch-Heave / <b>G3</b> Sway<br>(M-Sw1, S-FR0, S-FL0, S-BL0, S-BR0)                                                                                                    |
| 4-G5, 1-G3 | 1                           | 1100                  | <b>G5</b> Roll-Pitch-Heave / <b>G3</b> Surge<br>(M-Su1, S-FRO, S-FLO, S-BLO, S-BRO)                                                                                                    |
| 4-G5, 2-G3 | 1                           | 1095                  | <b>G5</b> Roll-Pitch-Heave / <b>G3</b> Yaw-Sway<br>(M-Y0-Sw1, S-FR0, S-FL0, S-BL0, S-BR0)                                                                                                    |
| 4-G5, 2-G3 | 1                           | 1096                  | <b>G5</b> Roll-Pitch-Heave / <b>G3</b> Yaw-Surge<br>(M-YO-Su1, S-FRO, S-FLO, S-BLO, S-BRO)                                                                                                    |
| 4-G5, 2-G3 | 1                           | 1097                  | <b>G5</b> Roll-Pitch-Heave / <b>G3</b> Sway-Surge<br>(M-Sw0-Su1, S-FR0, S-FL0, S-BL0, S-BR0)                                                                                                    |
| 4-G5, 3-G3 | 2                           | 1089, 1090 or<br>1091 | G5 Roll-Pitch-Heave / G3 Yaw-Sway-Surge<br>1089 (M-YO-Sw1, S-Su1, S-FRO, S-FLO, S-BLO, S-BRO)<br>1090 (M-YO-Su1, S-Sw1, S-FRO, S-FLO, S-BLO, S-BRO)<br>1091 (M-Y1, S-SwO-Su1, S-FRO, S-FLO, S-BLO, S-BRO) |
| 3-G5, 4-G3 | 2                           | 1108                  | <b>G3</b> Roll-Pitch-Heave / <b>G5</b> Yaw-Sway-Surge<br>(M-FR0-FL1, S-BL0-BR1, S-Y0, S-Sw0, S-Su0)                                                                                                    |
| 3-G5, 4-G3 | 2                           | 1115                  | <b>G3</b> Roll-Pitch-Heave / <b>G5</b> Yaw-Sway-Surge<br>(M-FLO-BL1, S-BRO-FR1, S-YO, S-SwO, S-SuO)                                                                                                    |

| Actuators  | Number<br>of ACM<br>G3 FLEX | Configuration # | Description                                                                               |
|------------|-----------------------------|-----------------|-------------------------------------------------------------------------------------------|
| 2-G5, 4-G3 | 2                           | 1109            | <b>G3</b> Roll-Pitch-Heave / <b>G5</b> Yaw-Sway<br>(M-FR0-FL1, S-BL0-BR1, S-Y0, S-Sw0)    |
| 2-G5, 4-G3 | 2                           | 1116            | <b>G3</b> Roll-Pitch-Heave / <b>G5</b> Yaw-Sway<br>(M-FLO-BL1, S-BRO-FR1, S-YO, S-SwO)    |
| 2-G5, 4-G3 | 2                           | 1110            | <b>G3</b> Roll-Pitch-Heave / <b>G5</b> Yaw-Surge<br>(M-FRO-FL1, S-BLO-BR1, S-YO, S-SuO)   |
| 2-G5, 4-G3 | 2                           | 1117            | <b>G3</b> Roll-Pitch-Heave / <b>G5</b> Yaw-Surge<br>(M-FLO-BL1, S-BRO-FR1, S-YO, S-SuO)   |
| 2-G5, 4-G3 | 2                           | 1111            | <b>G3</b> Roll-Pitch-Heave / <b>G5</b> Sway-Surge<br>(M-FR0-FL1, S-BL0-BR1, S-Sw0, S-Su0) |
| 2-G5, 4-G3 | 2                           | 1118            | <b>G3</b> Roll-Pitch-Heave / <b>G5</b> Sway-Surge<br>(M-FLO-BL1, S-BRO-FR1, S-SwO, S-SuO) |
| 1-G5, 4-G3 | 2                           | 1112            | <b>G3</b> Roll-Pitch-Heave / <b>G5</b> Yaw<br>(M-FR0-FL1, S-BL0-BR1, S-Y0)                |
| 1-G5, 4-G3 | 2                           | 1119            | <b>G3</b> Roll-Pitch-Heave / <b>G5</b> Yaw<br>(M-FLO-BL1, S-BRO-FR1, S-YO)                |
| 1-G5, 4-G3 | 2                           | 1113            | <b>G3</b> Roll-Pitch-Heave / <b>G5</b> Sway<br>(M-FRO-FL1, S-BLO-BR1, S-SwO)              |
| 1-G5, 4-G3 | 2                           | 1120            | <b>G3</b> Roll-Pitch-Heave / <b>G5</b> Sway<br>(M-FLO-BL1, S-BRO-FR1, S-SwO)              |
| 1-G5, 4-G3 | 2                           | 1114            | <b>G3</b> Roll-Pitch-Heave / <b>G5</b> Surge<br>(M-FR0-FL1, S-BL0-BR1, S-Su0)             |

| Actuators  | Number<br>of ACM<br>G3 FLEX | Configuration # | Description                                                                                               |
|------------|-----------------------------|-----------------|----------------------------------------------------------------------------------------------------|
| 1-G5, 4-G3 | 2                           | 1121            | <b>G3</b> Roll-Pitch-Heave / <b>G5</b> Surge<br>(M-FLO-BL1, S-BRO-FR1, S-SuO)                             |
| 4-G5, 2-G3 | 2                           | 1092            | <b>G5</b> Roll-Pitch-Heave / <b>G3</b> Yaw-Sway<br>(M-Y1, S-Sw1, S-FRO, S-FLO, S-BLO, S-BRO)              |
| 4-G5, 2-G3 | 2                           | 1093            | <b>G5</b> Roll-Pitch-Heave / <b>G3</b> Yaw-Surge<br>(M-Y1, S-Su1, S-FRO, S-FLO, S-BLO, S-BRO)             |
| 4-G5, 2-G3 | 2                           | 1094            | <b>G5</b> Roll-Pitch-Heave / <b>G3</b> Sway-Surge<br>(M-Sw1, S-Su1, S-FRO, S-FLO, S-BLO, S-BRO)           |
| 4-G5, 3-G3 | 3                           | 1088            | <b>G5</b> Roll-Pitch-Heave / <b>G3</b> Yaw-Sway-Surge<br>(M-Y1, S-Sw1, S-Su1, S-FR0, S-FL0, S-BL0, S-BR0) |
| 3-G5, 4-G3 | 4                           | 1101            | <b>G3</b> Roll-Pitch-Heave / <b>G5</b> Yaw-Sway-Surge<br>(M-FR1, S-FL1, S-BL1, S-BR1, S-YO, S-SwO, S-SuO) |
| 2-G5, 4-G3 | 4                           | 1102            | <b>G3</b> Roll-Pitch-Heave / <b>G5</b> Yaw-Sway<br>(M-FR1, S-FL1, S-BL1, S-BR1, S-YO, S-SwO)              |
| 2-G5, 4-G3 | 4                           | 1103            | <b>G3</b> Roll-Pitch-Heave / <b>G5</b> Yaw-Surge<br>(M-FR1, S-FL1, S-BL1, S-BR1, S-YO, S-SuO)             |
| 2-G5, 4-G3 | 4                           | 1104            | <b>G3</b> Roll-Pitch-Heave / <b>G5</b> Sway-Surge<br>(M-FR1, S-FL1, S-BL1, S-BR1, S-Sw0, S-Su0)           |
| 1-G5, 4-G3 | 4                           | 1105            | <b>G3</b> Roll-Pitch-Heave / <b>G5</b> Yaw<br>(M-FR1, S-FL1, S-BL1, S-BR1, S-YO)                          |
| 1-G5, 4-G3 | 4                           | 1106            | <b>G3</b> Roll-Pitch-Heave / <b>G5</b> Sway<br>(M-FR1, S-FL1, S-BL1, S-BR1, S-Sw0)                        |

| Actuators  | Number<br>of ACM<br>G3 FLEX | Configuration # | Description                                                                         |
|------------|-----------------------------|-----------------|-------------------------------------------------------------------------------------|
| 1-G5, 4-G3 | 4                           | 1107            | <b>G3</b> Roll-Pitch-Heave / <b>G5</b> Surge<br>(M-FR1, S-FL1, S-BL1, S-BR1, S-Su0) |